## Урок 13 і 14. Групування даних. Створення звітів

Вивчення нового матеріалу

|              |                              |                                                                                                    | Учні                                                                                                    |                                                                                                    |                                                                                                    |                                     |
|--------------|------------------------------|----------------------------------------------------------------------------------------------------|----------------------------------------------------------------------------------------------------|----------------------------------------------------------------------------------------------------|----------------------------------------------------------------------------------------------------|-------------------------------------|
|              |                              | 🛛 код 👻 прізвище                                                                                                    | ▼ ім'я ▼ д                                                                                                    | ата народження 👻 стать                                                                                                    | ▼ клас ¬†                                                                                                    |                                     |
|              |                              | 1 Шпак                                                                                                    | Максим                                                                                                    | 13.05.1998 4                                                                                                    | 10A                                                                                                    |                                     |
|              |                              | 6 Райчук                                                                                                    | Олена                                                                                                    | 12.01.1998 ж                                                                                                    | 105                                                                                                    |                                     |
|              |                              | 2 Хоменко                                                                                                    | Ірина                                                                                                    | 09.09.1995 ж                                                                                                    | 11A                                                                                                    |                                     |
|              |                              | 3 Недригайло                                                                                                    | о Петро                                                                                                    | 01.07.1995 ч                                                                                                    | 115                                                                                                    |                                     |
|              |                              | 4 Буджак                                                                                                    | Оксана                                                                                                    | 14.01.1996 ж                                                                                                    | 115                                                                                                    |                                     |
|              |                              | * (Новий)                                                                                                    |                                                                                                    |                                                                                                    |                                                                                                    |                                     |
|              |                              | Запис н ч /з/ 🕨                                                                                                    | ма ту без фільтра                                                                                                    | Пошук                                                                                                    | L L                                                                                                    |                                     |
| - No 2       | Скористав                    | цись програмою <mark>Е</mark><br>Схожий                                                                                                    | <mark>хсе</mark> l, можн<br>засіб є і у                                                                                                    | на отримати підс<br>Microsoft Access                                                                                                    | умки для і<br>5.                                                                                               | г <mark>руп</mark> записі           |
| д № 2        | Скористави<br>Припус<br>Якщо | шись програмою Е<br>Схожий<br>стимо, перед нам<br>наймол<br>виконати сортува<br>потрібного                                                                                                    | хсеl, можн<br>засіб є і у<br>и стоїть з<br>одшого уч<br>ання за кл<br>о результа                                                                               | на отримати підс<br>Microsoft Access<br>авдання: <i>знайт</i><br>ня кожного кла<br>асом або за да<br>ту ми не отрима                                                                                                    | умки для і<br>5.<br>и дату нај<br>ісу.<br>атою наро<br>аємо.                                                   | груп записі<br>родження<br>родження |
| q № 2        | Скористави<br>Припус<br>Якщо | цись програмою Е<br>Схожий<br>стимо, перед нам<br><i>наймол</i><br>виконати сортува<br>потрібного                                                                                                 | хсеl, можн<br>засіб є і у<br>и стоїть з<br>одшого уч<br>ання за кл<br>о результа                                                                               | на отримати підс<br>Microsoft Access<br>авдання: <i>знайт</i><br>ня кожного кла<br>асом або <mark>за да</mark><br>ту ми не отрима                                                                                                    | умки для і<br>5.<br>и <i>дату на</i><br>ісу.<br>атою наро<br>аємо.                                             | груп записі<br>родження<br>родження |
| <b>д № 2</b> | Скористави<br>Припус<br>Якщо | ⊔ись програмою Е<br>Схожий<br>стимо, перед нам<br><i>наймол</i><br>виконати сортува<br>потрібного                                                                                                 | хсеl, можн<br>засіб є і у<br>и стоїть з<br><i>одшого уч</i><br>ання за кл<br>о результа                                                                        | на отримати підс<br>Microsoft Access<br>авдання: <i>знайт</i><br>ня кожного кла<br>насом або <mark>за да</mark><br>ту ми не отрима                                                                                                    | умки для і<br>з.<br>и дату нај<br>ісу.<br>атою наро<br>аємо.                                                   | груп записі<br>родження<br>рдження  |
| д № 2        | Скористави<br>Припус<br>Якщо | шись програмою Е<br>Схожий<br>стимо, перед нам<br><i>наймол</i><br>виконати сортува<br>потрібного                                                                                                 | хсеl, можн<br>засіб є і у<br>и стоїть з<br><i>одшого уч</i><br>ання за кл<br>о результа                                                                        | на отримати підс<br>Microsoft Access<br>авдання: знайт<br>ня кожного кла<br>асом або за да<br>ту ми не отрима                                                                                                    | умки для і<br>5.<br>и дату нај<br>ісу.<br>атою наро<br>аємо.                                                   | груп записі<br>родження<br>рдження  |
| դ № 2        | Скористави<br>Припус<br>Якщо | шись програмою Е<br>Схожий<br>стимо, перед нам<br><i>наймол</i><br>виконати сортува<br>потрібного                                                                                                 | хсеl, можн<br>засіб є і у<br>и стоїть з<br><i>одшого уч</i><br>ання за кл<br>о результа                                                                        | на отримати підс<br>Microsoft Access<br>авдання: <i>знайт</i><br><i>ня кожного кла</i><br>асом або за да<br>ту ми не отрима<br>ата народження <u>чо</u> стать<br>01.07.1995 ч                                                                                                    | умки для I<br>5.<br>и дату нај<br>су.<br>атою нарс<br>аємо.                                                    | груп записі<br>родження<br>рдження  |
| դ № 2        | Скористави<br>Припус<br>Якщо | шись програмою Е<br>Схожий<br>стимо, перед нам<br>наймол<br>виконати сортува<br>потрібного                                                                                                    | хсеl, можн<br>і засіб є і у<br>ии стоїть з<br>юдшого уч<br>ання за кл<br>о результа<br>Учні<br>- ім'я - д<br>Петро<br>Ірина                                    | на отримати підс<br>Microsoft Access<br>авдання: <i>знайт</i><br><i>ня кожного кла</i><br>асом або за да<br>ту ми не отрима<br>отрима<br>отрима<br>отрима<br>и стать<br>отрима                                                                                                    | умки для I<br>5.<br>и дату нај<br>су.<br>атою нарс<br>аємо.                                                    | груп записі<br>родження<br>рдження  |
| <b>η № 2</b> | Скористави<br>Припус<br>Якщо | шись програмою<br>Схожий<br>стимо, перед нам<br>наймол<br>виконати сортува<br>потрібного                                                                                                    | хсеl, можн<br>і засіб є і у<br>ии стоїть з<br>і <i>одшого уч</i><br>ання за кл<br>о результа<br>Учні<br>- ім'я - д<br>Петро<br>Ірина<br>Оксана                 | на отримати підс<br>Microsoft Access<br>авдання: знайт<br>ня кожного кла<br>асом або за да<br>ту ми не отрима<br>отрима<br>отрима | умки для I<br>5.<br>и дату нај<br>су.<br>атою нарс<br>аємо.                                                    | груп записі<br>родження<br>рдження  |
| <b>դ № 2</b> | Скористави<br>Припус<br>Якщо | цись програмою<br>Схожий<br>стимо, перед нам<br>наймол<br>виконати сортува<br>потрібного<br>з недригайло<br>2 хоменко<br>4 Буджак<br>5 Григорук                                                   | хсеl, можн<br>засіб є і у<br>и стоїть з<br>одшого уч<br>ання за кл<br>о результа<br>учні<br>- ім'я - д<br>Петро<br>Ірина<br>Оксана<br>Петро                    | на отримати підс<br>Microsoft Access<br>авдання: знайт<br>ня кожного кла<br>асом або за да<br>ту ми не отрима<br>отрима<br>отрима | умки для I<br>5.<br>и дату нај<br>су.<br>атою нарс<br>аємо.<br>– с ×<br>115<br>114<br>115<br>105               | руп записі<br>родження<br>одження   |
| <b>դ № 2</b> | Скористави<br>Припус<br>Якщо | цись програмою<br>Схожий<br>Стимо, перед нам<br>наймол<br>виконати сортува<br>потрібного<br>з недригайло<br>2 хоменко<br>4 Буджак<br>5 Григорук<br>6 Райчук                                       | аксеl, можн<br>засіб є і у<br>и стоїть з<br>одшого уч<br>ання за кл<br>о результа<br>учні<br>- ім'я - д<br>Петро<br>Ірина<br>Оксана<br>Петро<br>Олена<br>Макси | на отримати підс<br>Microsoft Access<br>авдання: знайт<br>ня кожного кла<br>асом або за да<br>ту ми не отрима<br>отрима<br>отрима<br>отрима<br>отрима<br>14.01.1995 ж<br>14.01.1996 ж<br>отриба<br>12.01.1998 ж<br>12.01.1998 ж                                                                                                    | умки для I<br>5.<br>и дату нај<br>су.<br>атою нарс<br>аємо.<br>– С ×<br>115<br>114<br>115<br>105<br>105        | руп записі<br>родження<br>одження   |
| <b>դ № 2</b> | Скористави<br>Припус<br>Якщо | шись програмою Е<br>Схожий<br>стимо, перед нам<br>наймол<br>виконати сортува<br>потрібного<br>з недригайло<br>2 хоменко<br>4 Буджак<br>5 Григорук<br>6 Райчук<br>1 Шпак<br>* (Нови <sup>ж</sup> ) | аксим                                                                                                    | на отримати підс<br>Microsoft Access<br>авдання: знайт<br>ня кожного кла<br>асом або за да<br>ту ми не отрима<br>отрима<br>отрима | умки для I<br>5.<br>и дату нар<br>су.<br>атою нарс<br>аємо.<br>– С ×<br>115<br>114<br>115<br>105<br>105<br>106 | груп записі.<br>родження<br>одження |

| C-ov-No 2 |                                                                                                    |              |                               |              |             |             |  |  |  |
|-----------|----------------------------------------------------------------------------------------------------|--------------|-------------------------------|--------------|-------------|-------------|--|--|--|
| Слаид № 3 | У програмі Microsoft Access групування можна реалізувати<br>в конструкторі запитів.<br>Режим групових операцій активують за допомогою кнопки |              |                               |              |             |             |  |  |  |
|           |                                                                                                    |              |                               |              |             |             |  |  |  |
|           | Поле                                                                                                    | клас         | дата народження               |              |             |             |  |  |  |
|           | Имя таблицы                                                                                                    | Учні         | Учні                          |              |             |             |  |  |  |
|           | Групповая операция<br>Сортировка                                                                                                    | Группиров    | ка Группировка<br>Группировка | ~            |             |             |  |  |  |
|           | Вывод на экран                                                                                                    |              | Sum                           |              |             |             |  |  |  |
|           | Условие отбора                                                                                                    |              | Avg                           |              |             |             |  |  |  |
|           | или                                                                                                    |              | Min                           |              |             |             |  |  |  |
|           |                                                                                                    |              | Max                           |              |             |             |  |  |  |
|           |                                                                                                    |              | StDev                         |              |             |             |  |  |  |
|           |                                                                                                    |              | Var                           |              |             |             |  |  |  |
|           |                                                                                                    |              | First                         |              |             |             |  |  |  |
|           |                                                                                                    |              | Last                          |              |             |             |  |  |  |
|           |                                                                                                    |              | Выражение                     |              |             |             |  |  |  |
|           |                                                                                                    | 4            | Условие                       |              | 1           |             |  |  |  |
|           | Numeri alegente                                                                                                    |              |                               |              | <b>—</b>    |             |  |  |  |
|           | у конструкторі з'являє                                                                                                    | ться до      | датковии рядок                | (ПІДСУМОК (  | і рупповая  | операция),  |  |  |  |
|           | у якому для кожного і                                                                                                    | з полів і    | можна вказати                 | операцію гр  | упування, г | пдсумкових  |  |  |  |
|           | (                                                                                                    | бчисле       | нь, накладання                | умови тощ    | 0.          |             |  |  |  |
|           |                                                                                                    |              |                               |              |             |             |  |  |  |
|           |                                                                                                    |              |                               |              |             |             |  |  |  |
| Слайд № 4 | Найуживан                                                                                                    | ішими і      | підсумковими о                | операціями   | вважають    | ся:         |  |  |  |
|           | Coun                                                                                                    | t S          | Sum Avg                       | Max          | Min         |             |  |  |  |
|           |                                                                                                    |              |                               |              |             |             |  |  |  |
|           |                                                                                                    |              |                               |              |             |             |  |  |  |
|           |                                                                                                    |              |                               |              |             |             |  |  |  |
|           |                                                                                                    |              |                               |              |             |             |  |  |  |
|           |                                                                                                    |              |                               |              |             |             |  |  |  |
|           | Эстоперації, крім ви                                                                                                    |              |                               | ись, викон   | ують над з  | пачеппями   |  |  |  |
|           | певного поля підсумк                                                                                                    | в (це н      | е поле групува                | ння, а якес  | ь інше пол  | е числового |  |  |  |
|           | тип                                                                                                    | у, грош      | ового типу або                | типу дата/   | час).       |             |  |  |  |
|           |                                                                                                    |              |                               |              |             |             |  |  |  |
|           | Копи підсумкова ог                                                                                                    | ерація       | полягає у визн                | наченні кіль | кості запи  | сів у групі |  |  |  |
|           | полеми                                                                                                    |              | in MONG FUTU D                |              |             | o           |  |  |  |
|           | Полемп                                                                                                    | пдсумк       | в може бути п                 | оле оудь-я   | KOIO IMITY. |             |  |  |  |
|           |                                                                                                    | -            |                               |              |             |             |  |  |  |
|           | Поле: клас                                                                                                    |              | дата народження               |              |             |             |  |  |  |
|           | Имя таблицы: Учні                                                                                                    |              | Учні                          | none i       | рупування   |             |  |  |  |
|           | Групповая операция: Груп                                                                                                    | пировка      | Max                           | 1            |             |             |  |  |  |
|           | Сортировка:                                                                                                    |              |                               |              |             |             |  |  |  |
|           | Вывод на экран:                                                                                                    | $\checkmark$ |                               | попе піл     | CVMKIB      |             |  |  |  |
|           | Условие отбора:                                                                                                    |              |                               | поле під     | Cynnicib    |             |  |  |  |
|           | или:                                                                                                    |              |                               |              |             |             |  |  |  |
|           | Count – визначення кілько                                                                                                    | ості запи    | тів:                          |              |             |             |  |  |  |
|           |                                                                                                    |              | іоциа.                        |              |             |             |  |  |  |
|           |                                                                                                    |              |                               |              |             |             |  |  |  |
|           | <b>Аvg</b> – визначення середны                                                                                                    | ого знач     | чення;                        |              |             |             |  |  |  |
|           | Мах – визначення максим                                                                                                    | іуму;        |                               |              |             |             |  |  |  |
|           | Min – визначення мінімум                                                                                                    | ıy.          |                               |              |             |             |  |  |  |
|           | , , , , , , , , , , , , , , , , , , , ,                                                                                                    |              |                               |              |             |             |  |  |  |
|           |                                                                                                    |              |                               |              |             |             |  |  |  |

| Слайд № 5 | Завдання 20.1. Хід виконання завдання                                                                                                    |
|-----------|----------------------------------------------------------------------------------------------------|
|           | Створіть та виконайте запит<br>визначити дату народження<br>наймолодшого учня у кожному класі                                                                                                    |
| Слайд № 6 | Овал         Главная         Содани         Висшине данные         Работа с базами данные         © Что вы хотите сделаз?           В ставить         Обираємо вкладку<br>Создание         В ставить         Обираємо вкладку<br>Создание         В ставить         В ставить         В ста |
| Слайд № 7 | Обираємо інструмент <b>Конструктор запросов</b> .                                                                                                    |
| слаяд № 7 | Створимо запит<br>визначити дату народження наймолодшого учня в кожному класі<br>Ресим Велонити Веберей Содание Добаление таблицы ? реси Уданить стобщы Инстр<br>Редиктани<br>Усі дані, необхідні для створення запиту, містяться в таблиці Учні<br>Усі дані, необхідні для створення запиту, містяться в таблиці Учні<br>Имя таблиць Учні<br>Вебод на журан:<br>Вебод на журан:<br>Вебод на журан:<br>Вебод на журан:<br>Вебод на журан:<br>Натискаемо кнопку Добавить.                                                                                                    |

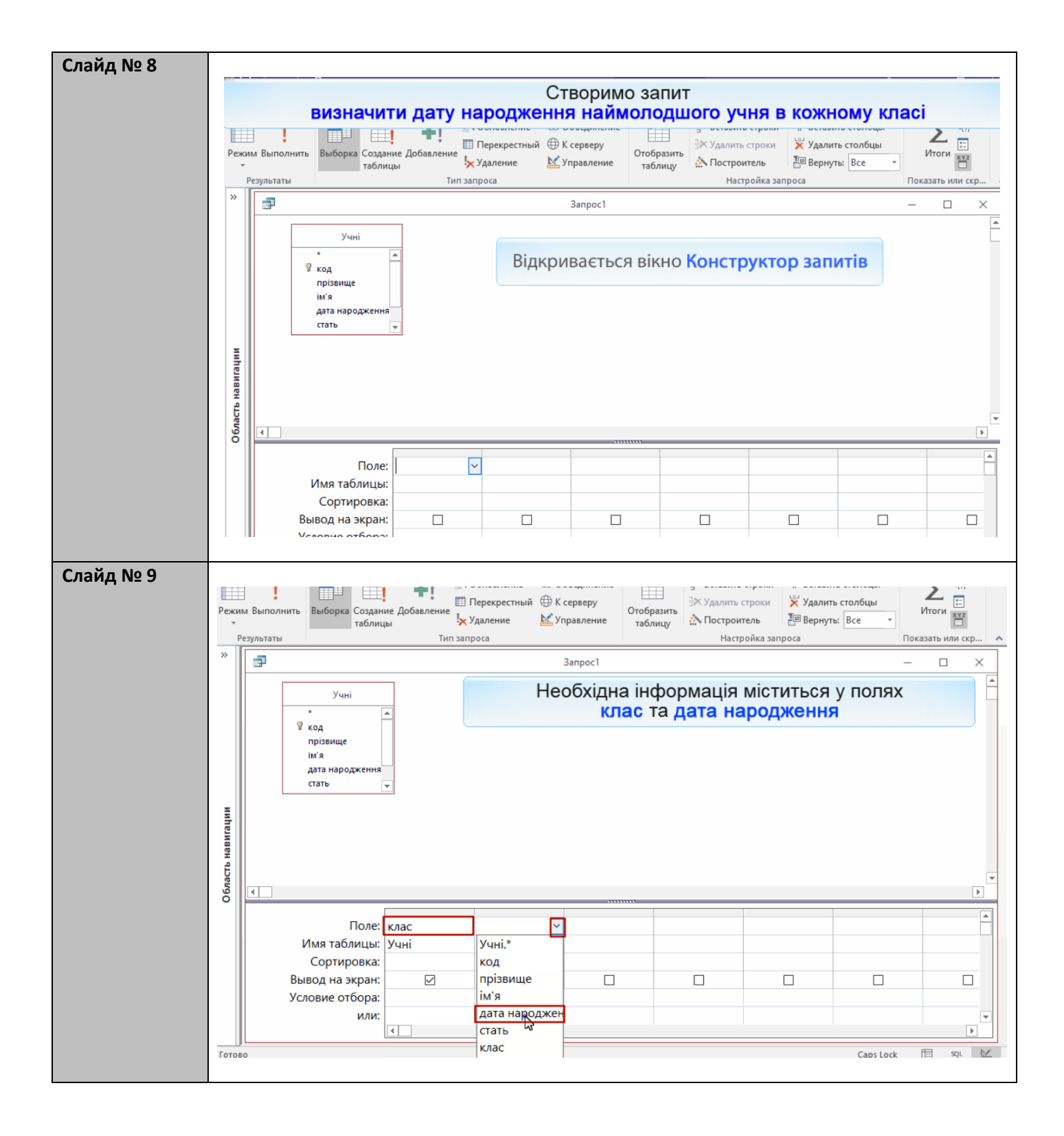

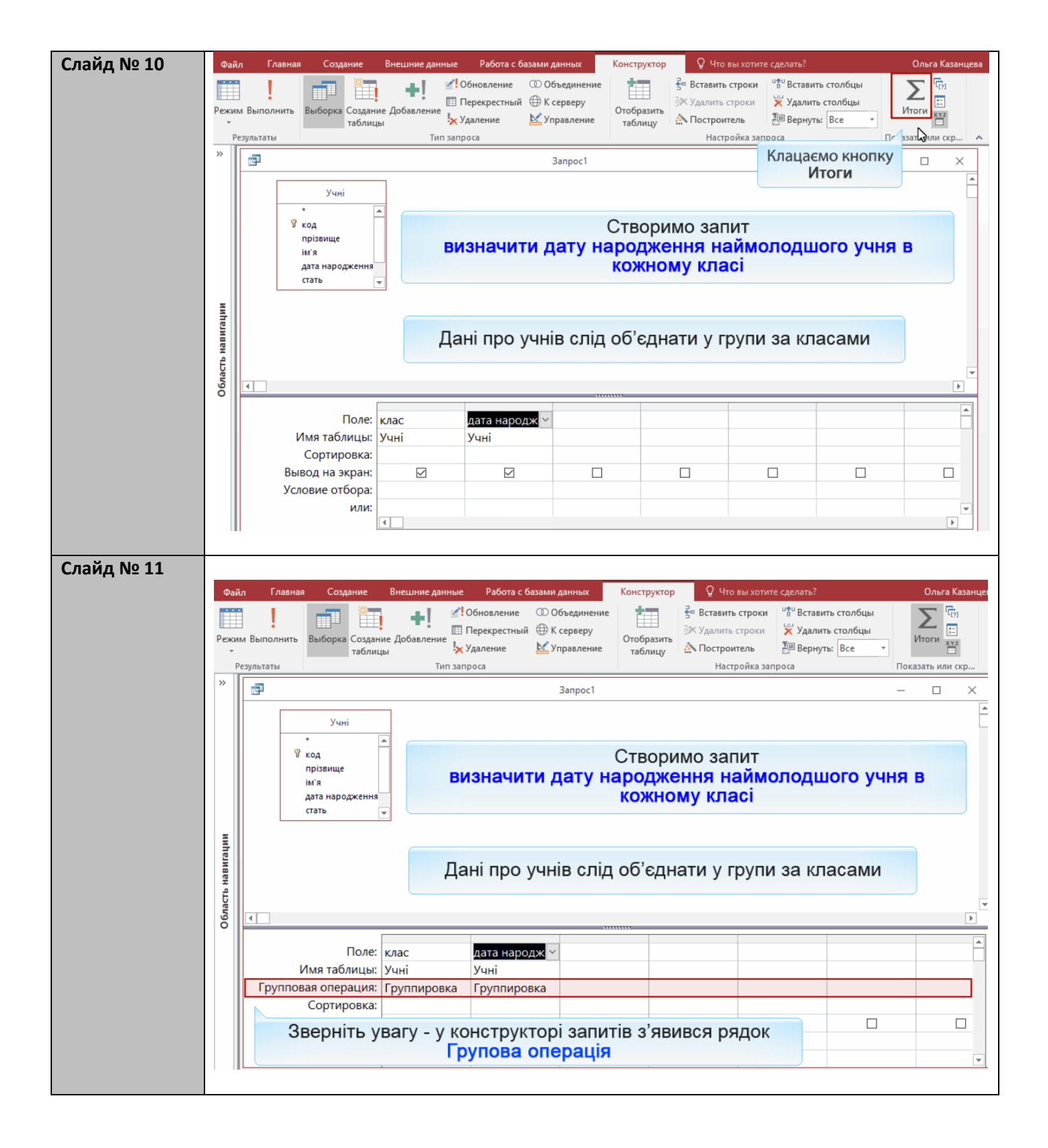

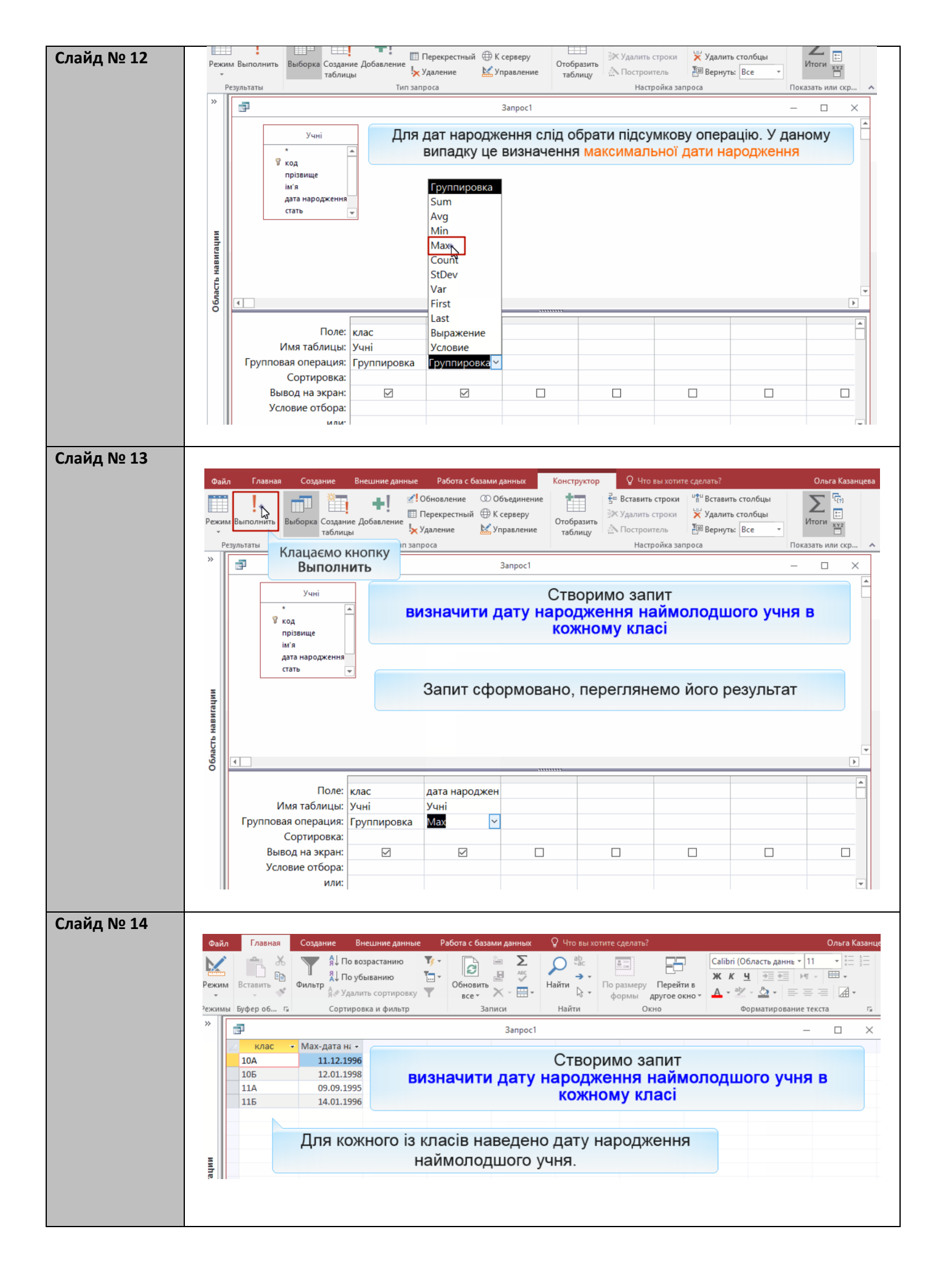

| авдання   |                                                                                                    |                                                                                                    |                                                                                                    |                                                                                                    |                                                                                                    |                                                                                                    |                                                     |                                                                     |                                                             |                                                        |                                                 |                                                                   |
|-----------|----------------------------------------------------------------------------------------------------|----------------------------------------------------------------------------------------------------|----------------------------------------------------------------------------------------------------|----------------------------------------------------------------------------------------------------|----------------------------------------------------------------------------------------------------|----------------------------------------------------------------------------------------------------|-----------------------------------------------------|---------------------------------------------------------------------|-------------------------------------------------------------|--------------------------------------------------------|-------------------------------------------------|-------------------------------------------------------------------|
| 20.1      |                                                                                                    |                                                                                                    |                                                                                                    | ~                                                                                                    |                                                                                                    |                                                                                                    |                                                     |                                                                     |                                                             |                                                        |                                                 |                                                                   |
|           |                                                                                                    | 38                                                                                                    | авда                                                                                                    | ання 2                                                                                                    | 20.1                                                                                                    | І. в                                                                                                    | N                                                   | IS.                                                                 | Ac                                                          | ce                                                     | SS                                              |                                                                   |
|           |                                                                                                    |                                                                                                    |                                                                                                    |                                                                                                    |                                                                                                    |                                                                                                    |                                                     |                                                                     |                                                             |                                                        |                                                 |                                                                   |
|           |                                                                                                    |                                                                                                    | Ст                                                                                                    | воріть та                                                                                                    | а вик                                                                                                    | она                                                                                                    | йте                                                 | е заг                                                               | ит                                                          |                                                        |                                                 |                                                                   |
|           |                                                                                                    |                                                                                                    | ви                                                                                                    | значити                                                                                                    | дату                                                                                                    | / нај                                                                                                    | род                                                 | <mark>,же</mark> н                                                  | ння                                                         |                                                        |                                                 |                                                                   |
|           |                                                                                                    | На                                                                                                    | аймој                                                                                                    | одшого                                                                                                    | учня                                                                                                    | яук                                                                                                    | ЮЖ                                                  | HON                                                                 | іу к                                                        | лас                                                    | i                                               |                                                                   |
| іайд № 15 | Deser                                                                                                    |                                                                                                    |                                                                                                    | <b>C O</b> / <b>C</b>                                                                                                    |                                                                                                    |                                                                                                    | FDV/                                                |                                                                     |                                                             | avon                                                   |                                                 |                                                                   |
|           | умову                                                                                                    | янемо ал<br>у відбору<br>(1)Табли                                                                                                    | пгоритм<br>у: визнач<br>иця групуєт                                                                                                    | роботи СКЬ,<br>чити класи, е<br>ъся, до однієї гру                                                                                                    | ц із заі<br>всі учні<br>пи потра                                                                                                    | ПИТОМ<br>ЯКИХ І<br>пляють у                                                                                                    | трут<br>нарс<br>учні, я                             | тувані<br>одили<br>акі навча                                        | ня, в з<br>сь до<br>ються і                                 | 1 січ<br>в одног                                       | у вико<br>іня 19<br>му клас                     | ористан<br>998 року<br>і                                          |
|           | умову                                                                                                    | янемо ал<br>у відбору<br>(1)Табли                                                                                                    | пгоритм<br>у: визнач<br>иця групуст<br>2) Для к                                                                                                    | роботи СКЬ,<br>чити класи, е<br>ъся, до однієї гру<br>южної групи обчи                                                                                                    | ц із заі<br>всі учні<br>пи потра<br>слюється                                                                                                  | питом<br>і яких і<br>пляють у<br>а максим                                                                                                    | трут<br>нарс<br>учні, я<br>альна                    | тувані<br>одили<br>акі навча<br>а дата н                            | ня, в з<br>сь до<br>аються і<br>ародже                      | а січ<br>в одног                                       | у вико<br>іня 19                                | ористан<br>998 року<br>і                                          |
|           | УМОВ)<br>3) Для                                                                                                    | янемо ал<br>у відбору<br>(1)Таблі<br>кожної груг                                                                                                    | пгоритм<br>у: визнач<br>иця групуєт<br>2) Для к<br>пи створює                                                                                                    | роботи СКЬ,<br>чити класи, е<br>ъся, до однієї гру<br>южної групи обчи<br>ться один запис у<br>нар                                                                                                    | ц із зан<br>пи потра<br>слюється<br>таблиці<br>одження                                                                                        | питом<br>яких п<br>пляють у<br>максим<br>результа<br>його учн                                                                                                    | пруп<br>нарс<br>учні, я<br>альна<br>атів: із<br>нів | тувані<br>одили<br>акі навча<br>а дата на<br>в назвок               | ня, в<br>сь до<br>коться н<br>ародже<br>класу               | в одног<br>ення<br>та мак                              | у вики<br>иня 19<br>му клас<br>сималь           | ористан<br>998 року<br>і<br>ною даток                             |
|           | Розгля<br>умову<br>3) Для<br>4) У табл                                                                              | янемо ал<br>у відбору<br>(1)Таблі<br>кожної груг<br>иці результа                                                                                    | пгоритм<br>у: визнач<br>иця групует<br>2) Для к<br>пи створює<br>атів залиша                                                                                                    | роботи СКБ,<br>чити класи, е<br>ъся, до однієї гру<br>южної групи обчи<br>ться один запис у<br>нар                                                                                                    | ц із заі<br>ысі учні<br>пи потра<br>слюється<br>таблиці<br>одження<br>писи, дл<br>1998 <sub>і</sub>                                           | питом<br>і яких і<br>пляють у<br>а максим<br>результа<br>його учн<br>я яких м<br>року                                                                                  | нарс<br>учні, я<br>альна<br>атів: із<br>нів         | тувані<br>одили<br>акі навча<br>а дата на<br>в назвок<br>мальна д   | ня, в<br>Сь До<br>ються і<br>ародже<br>о класу<br>цата нар  | в одног<br>ення<br>та мак                              | у вик<br>ня 19<br>му клас<br>сималь             | ористан<br>998 року<br>і<br>ною даток<br>ша за 1 січ              |
|           | РОЗГЛ<br>УМОВУ<br>3) Для<br>4) У табл<br>5) Як ре                                                                   | янемо ал<br>у відбору<br>(1)Таблі<br>кожної груг<br>иці результа<br>эзультат заг                                                                    | пгоритм<br>у: визнач<br>иця групуст<br>2) Для к<br>пи створює<br>атів залища<br>питу вивода                                                                                                    | роботи СКЬ,<br>чити класи, е<br>ться, до однієї гру<br>южної групи обчи<br>ться один запис у<br>нар<br>аються лише ті за                                                                                                    | ц із заі<br>ысі учні<br>пи потра<br>слюється<br>таблиці<br>одження<br>писи, дл<br>1998 р<br>яке місти<br>рок                                  | питом<br>яких п<br>пляють у<br>максим<br>результа<br>його учн<br>я яких м<br>року<br>ть назви<br>су                                                                    | наро<br>учні, я<br>атів: із<br>аксим<br>и клас      | тувані<br>одили<br>акі навча<br>а дата на<br>з назвок<br>ів, учні з | ня, в<br>СЪ ДО<br>ються н<br>ародже<br>о класу<br>цата нар  | аком<br>а 1 січ<br>в одної<br>ення<br>та мак<br>роджен | у вик<br>ня 19<br>му клас<br>сималь<br>ня мен   | ористан<br>998 року<br>і<br>ною даток<br>ша за 1 січ<br>січня 199 |
|           | РОЗГЛЗ<br>УМОВУ<br>3) Для<br>4) У табл<br>5) Як ре                                                                  | янемо ал<br>у відбору<br>(1)Таблі<br>кожної груг<br>иці результа<br>эзультат заг                                                                    | пгоритм<br>у: визнач<br>иця групуєт<br>2) Для к<br>пи створює<br>татів залиша<br>питу вивода                                                                                                    | роботи СКЬ,<br>чити класи, е<br>ться, до однієї гру<br>тожної групи обчи<br>ться один запис у<br>нар<br>аються лише ті за<br>иться поле клас,                                                                                                    | ц із заі<br>пи потра<br>слюється<br>таблиці<br>одження<br>писи, дл<br>1998 ј<br>яке місти<br>рок                                              | питом<br>я ких п<br>пляють у<br>а максим<br>результа<br>його учн<br>я яких м<br>року<br>ть назви<br>су                                                                 | ччні, я<br>альна<br>атів: із<br>аксим<br>и клас     | тувані<br>одили<br>акі навча<br>а дата н<br>з назвок<br>іальна д    | ня, в з<br>СЪ ДО<br>ародже<br>о класу<br>ата нар            | родили                                                 | у вик<br>іня 19<br>му клас<br>сималь<br>іня мен | ористан<br>998 року<br>і<br>ною даток<br>ша за 1 січ<br>січня 199 |
|           | УМОВ)<br>УМОВ)<br>3) Для<br>4) У табл<br>5) Як ре                                                                   | янемо ал<br>у відбору<br>(1)Табли<br>кожної груг<br>иці результа<br>езультат заг                                                                    | пгоритм<br>у: визнач<br>иця групуєт<br>2) Для к<br>пи створює<br>атів залиши<br>питу виводи<br>Учні                                                                                                    | роботи СКЬ,<br>чити класи, е<br>ться, до однієї гру<br>кожної групи обчи<br>ться один запис у<br>нар<br>аються лише ті за<br>иться поле клас,                                                                                                    | ц із заі<br>ысі учні<br>пи потра<br>слюється<br>таблиці<br>одження<br>писи, дл.<br>1998 ј<br>яке місти<br>рок                                 | ПИТОМ<br>ЯКИХ I<br>ПЛЯЮТЬ У<br>АМАКСИМ<br>Результа<br>його учн<br>результа<br>його учн<br>Я ЯКИХ М<br>року<br>ПТЬ НАЗВИ<br>СУ<br>СУ<br>СУ<br>КЛАС                      | ччні, я<br>альна<br>атів: із<br>аксим<br>и клас     | тувані<br>одили<br>акі навча<br>а дата н<br>з назвою<br>іальна д    | ня, в<br>СЪ ДО<br>ються н<br>ародже<br>о класу<br>цата нар  | родили                                                 | у вик<br>іня 19<br>му клас<br>сималь<br>ня мен  | ористан<br>998 року<br>і<br>ною даток<br>ша за 1 січ<br>січня 199 |
|           | <ul> <li>РОЗГЛЗ<br/>УМОВУ</li> <li>З) Для</li> <li>4) У табл</li> <li>5) Як ре</li> <li>код -</li> <li>1</li> </ul> | янемо ал<br>у відбору<br>(1)Таблі<br>кожної груг<br>иці результа<br>езультат заг                                                                    | пгоритм<br>у: визнач<br>иця групуєт<br>2) Для к<br>пи створює:<br>татів залиши<br>питу виводи<br>Учні<br>ім'я -                                                                                                    | роботи СКЬ,<br>чити класи, е<br>ться, до однієї гру<br>кожної групи обчи<br>ться один запис у<br>нар<br>аються лише ті за<br>иться поле клас,<br>дата народження<br>11.12.1996                                                                             | ц із заі<br>пи потра<br>слюється<br>таблиці<br>одження<br>писи, дл<br>1998 ј<br>яке місти<br>рок                                              | ПИТОМ<br>ЯКИХ I<br>ПЛЯЮТЬ У<br>АМАКСИМ<br>результа<br>його учн<br>результа<br>його учн<br>Я ЯКИХ М<br>року<br>ПТЬ НАЗВИ<br>(У<br>Клас<br>104                           | ччні, я<br>альна<br>атів: із<br>аксим<br>и клас     | тувані<br>одили<br>акі навча<br>а дата н<br>з назвою<br>іальна д    | ня, в<br>Сь до<br>ються н<br>ародже<br>о класу<br>цата нар  | родили                                                 | у вик<br>іня 19<br>му клас<br>сималь<br>іня мен | ористан<br>998 року<br>і<br>ною даток<br>ша за 1 січ<br>січня 199 |
|           | РОЗГЛЗ<br>УМОВУ<br>3) Для<br>4) У табл<br>5) Як ре                                                                  | янемо ал<br>у відбору<br>(1)Таблі<br>кожної груг<br>иці результа<br>езультат заг<br>прізвище<br>Шпак<br>Григорук                                    | ПГОРИТМ<br>у: ВИЗНА<br>иця групуєт<br>2) Для к<br>пи створює<br>атів залиша<br>питу вивода<br>Учні<br>1м'я -<br>Максим<br>Петро                                                                                                    | роботи СКЬ,<br>чити класи, е<br>ться, до однієї гру<br>тожної групи обчи<br>ться один запис у<br>нар<br>аються лише ті за<br>иться поле клас,<br><u>дата народження</u><br><u>11.12.1996</u><br>05.05.1997                                                 | ц із заі<br>пи потра<br>слюється<br>таблиці<br>одження<br>писи, дл<br>1998 ј<br>яке місти<br>рок                                              | ПИТОМ<br>ЯКИХ I<br>ПЛЯЮТЬ У<br>Амаксим<br>результа<br>його учн<br>я яких м<br>року<br>ПТЬ назви<br>су<br>клас<br>104<br>105                                            | ччні, я<br>альна<br>атів: із<br>аксим<br>и клас     | тувані<br>одили<br>акі навча<br>а дата н<br>з назвок<br>іальна д    | ня, в<br>СЪ ДО<br>ються н<br>ародже<br>о класу<br>цата нар  | родили                                                 | у вик<br>іня 19<br>му клас<br>сималь<br>іня мен | ористан<br>998 року<br>і<br>ною даток<br>ша за 1 січ              |
|           | РОЗГЛЗ<br>УМОВУ<br>3) Для<br>4) У табл<br>5) Як ре                                                                  | янемо ал<br>у відбору<br>(1)Таблі<br>кожної груг<br>иці результа<br>езультат заг<br>прізвище<br>Шпак<br>Григорук<br>Райчук                          | ПГОРИТМ<br>у: ВИЗНАЧ<br>иця групуєт<br>2) Для к<br>ли створює<br>атів залиша<br>питу виводі<br>Учні<br>ім'я -<br>Максим<br>Петро<br>Олена                                                                                                    | роботи СКЬ,<br>чити класи, е<br>ться, до однієї гру<br>тожної групи обчи<br>ться один запис у<br>нар<br>аються лише ті за<br>иться поле клас,<br><u>дата народження</u><br><u>11.12.1996</u><br>05.05.1997<br>12.01.1998                                   | ц із зан<br>нсі учні<br>пи потра<br>слюється<br>таблиці<br>одження<br>писи, дл<br>1998 ј<br>яке місти<br>рок<br>–<br><u>стать –</u><br>ч<br>ч | ПИТОМ<br>ЯКИХ I<br>ПЛЯЮТЬ )<br>А Максим<br>результа<br>його учн<br>року<br>я яких м<br>року<br>ITЬ Назви<br>су<br>Клас<br>106<br>105                                   | ччні, я<br>альна<br>атів: із<br>аксим               | тувані<br>одили<br>акі навча<br>а дата н<br>з назвок<br>нальна д    | ня, в<br>СЪ ДО<br>аються н<br>ародже<br>о класу<br>дата нар | родили                                                 | у вик<br>іня 19<br>му клас<br>сималь<br>іня мен | ористан<br>998 року<br>і<br>ною даток<br>ша за 1 січ              |
|           | РОЗГЛЗ<br>УМОВУ<br>3) Для<br>4) У табл<br>5) Як ре                                                                  | янемо ал<br>у відбору<br>(1)Таблі<br>кожної груг<br>иці результа<br>езультат заг<br>прізвище<br>шпак<br>Григорук<br>Райчук<br>Хоменко               | пгоритм<br>у: визнач<br>иця групуєт<br>2) Для к<br>пи створює<br>атів залиша<br>питу виводі<br>Учні<br>ім'я -<br>Максим<br>Петро<br>Олена<br>Ірина<br>Грина                                                                                                    | роботи СКЬ,<br>чити класи, е<br>ться, до однієї гру<br>южної групи обчи<br>ться один запис у<br>нар<br>аються лише ті за<br>иться поле клас,<br><u>дата народження</u><br><u>11.12.1996</u><br>05.05.1997<br><u>12.01.1998</u><br>09.09.1995               | ц із зан<br>юсі учні<br>пи потра<br>слюється<br>таблиці<br>одження<br>писи, дл<br>1998  <br>яке місти<br>рок<br>–<br><u>стать –</u><br>ч<br>ч | ПИТОМ<br>ЯКИХ I<br>ПЛЯЮТЬ )<br>А Максим<br>результа<br>його учн<br>року<br>ПТЬ Назви<br>су<br>Клас<br>106<br>116                                                       | ччні, я<br>альна<br>атів: із<br>аксим               | тувані<br>одили<br>акі навча<br>а дата н<br>з назвок<br>нальна д    | ня, в<br>СЪ ДО<br>аються н<br>ародже<br>о класу<br>ата нар  | родили                                                 | у вик<br>іня 19<br>му клас<br>сималь<br>іня мен | ористан<br>998 року<br>і<br>ною даток<br>ша за 1 січ              |
|           | РОЗГЛЗ<br>УМОВУ<br>3) Для<br>4) У табл<br>5) Як ре<br>1<br>5<br>6<br>2<br>3<br>3                                    | янемо ал<br>у відбору<br>(1)Табли<br>кожної груг<br>иці результа<br>езультат заг<br>прізвище<br>шпак<br>Григорук<br>Райчук<br>Хоменко<br>Недригайло | пгоритм<br>у: визнач<br>иця групуєт<br>2) Для к<br>пи створює<br>атів залиша<br>питу виводі<br>Учні<br>ім'я -<br>Макция<br>Петро<br>Олена<br>Грина<br>Петро<br>Окрано<br>Окрано<br>Срано<br>Срано<br>Окрано<br>Срано<br>Срано | роботи СКЬ,<br>чити класи, е<br>ться, до однієї гру<br>южної групи обчи<br>ться один запис у<br>нар<br>аються лише ті за<br>иться поле клас,<br><u>дата народження</u><br><u>11.12.1996</u><br>05.05.1997<br><u>12.01.1998</u><br>09.09.1995<br>01.07.1995 | ц із заі<br>пи потра<br>слюється<br>таблиці<br>одження<br>писи, дл<br>1998 ј<br>яке місти<br>рок<br>–<br>стать –<br>ч<br>ч<br>ж<br>ж<br>ч     | ПИТОМ<br>ЯКИХ I<br>ПЛЯЮТЬ )<br>А Максим<br>результа<br>його учн<br>року<br>ITЬ Назви<br>су<br>ITЬ Назви<br>су<br>ITЬ Назви<br>су<br>ITЬ Назви<br>су<br>ITЬ Назви<br>су | ччні, я<br>альна<br>атів: із<br>аксим<br>и клас     | тувані<br>одили<br>акі навча<br>а дата н<br>з назвок<br>ів, учні з  | ня, в<br>СЪ ДО<br>аються н<br>ародже<br>акласу<br>ата нар   | аком<br>а 1 січ<br>в одног<br>ення<br>та мак<br>роджен | у вик<br>іня 19<br>му клас<br>сималь<br>іня мен | ористан<br>998 року<br>і<br>ною даток<br>ша за 1 січ              |

| Слайд № 16 | Розглянемо алгоритм роботи СКБД із запитом групування, в якому використано умову відбору: визначити класи, всі учні яких народились до 1 січня 1998 року.                                                                                                    |
|------------|----------------------------------------------------------------------------------------------------|
|            | 1) Таблиця групується, до однієї групи потрапляють учні, які навчаються в одному класі                                                                                                    |
|            | 2 Для кожної групи обчислюється максимальна дата народження                                                                                                    |
|            | <ol> <li>Для кожної групи створюється один запис у таблиці результатів: із назвою класу та максимальною датою<br/>народження його учнів</li> </ol>                                                                                                    |
|            | 4) У таблиці результатів залишаються лише ті записи, для яких максимальна дата народження менша за 1 січня<br>1998 року                                                                                                    |
|            | 5) Як результат запиту виводиться поле клас, яке містить назви класів, учні яких народились до 1 січня 1998 року                                                                                                    |
|            |                                                                                                    |
|            | код • прізвище • ім'я • дата народження • стать • клас •                                                                                                    |
|            | 1 Шпак Максим 11.12.1996 ч 10А                                                                                                    |
|            | 5 Григорук Петро 05.05.1997 ч 10Б                                                                                                    |
|            | 6 Райчук Олена 12.01.1998 ж 10Б                                                                                                    |
|            | 2 ХОМЕНКО ІРИНа 09.09.1995 ж 11А<br>3 Недикайно Петро 0107.1995 и 115                                                                                                    |
|            | В недриганию перо 0100.1353 ч 118<br>4 Будиак Оксана 14.01.1996 ж 115 ▼                                                                                                    |
|            |                                                                                                    |
|            | Запись: И 🖣 7 из 7 🗼 М 🚈 🏷 Нет фильтра 🔲 Поиск 💽                                                                                                    |
| Слайд № 17 | Запись: И (7 из 7 ) И ) К Нет фильтра Поиск (                                                                                                    |
| Слайд № 17 | Запись: н « 7 из 7 » н » Кнет фильтра Поиск (<br>Розглянемо алгоритм роботи СКБД із запитом групування, в якому використано<br>умову відбору: визначити класи, всі учні яких народились до 1 січня 1998 року.<br>1) Таблиця групується, до однієї групи потрапляють учні, які навчаються в одному класі                                                                                                    |
| Слайд № 17 | Запись: И « (7 из 7 » И » К Нег фильтра Поиск (<br>Розглянемо алгоритм роботи СКБД із запитом групування, в якому використано<br>умову відбору: визначити класи, всі учні яких народились до 1 січня 1998 року.<br>1) Таблиця групується, до однієї групи потрапляють учні, які навчаються в одному класі<br>2) Для кожної групи обчислюється максимальна дата народження                                                                                                    |
| Слайд № 17 | Запись: И « Тиз 7 И И Тиз 7 И И Тиз 7 И И Тиз 7 И И Тиз 7 И И Тиз 7 И И Тиз 7 И И Тиз 7 И И Тиз 7 И И Тиз 7 И И Тиз 7 И И Тиз 7 И И И Тиз 7 И И И Тиз 7 И И И Тиз 7 И И И И И И И И И И И И И И И И И И                                                                                                    |
| Слайд № 17 | Записы И (7из7) И У Таблиці результатів залишаються лише ті записи, для яких максимальна дата народження менша за 1 січня                                                                                                    |
| Слайд № 17 | <ul> <li>Записк И «17 из 7 Э И Э То Накара Поисс (1)</li> <li>Розглянемо алгоритм роботи СКБД із запитом групування, в якому використано умову відбору: визначити класи, всі учні яких народились до 1 січня 1998 року.</li> <li>1) Таблиця групується, до однієї групи потрапляють учні, які навчаються в одному класі</li> <li>2) Для кожної групи обчислюється максимальна дата народження</li> <li>Эдля кожної групи створюється один запис у таблиці результатів: із назвою класу та максимальною датою народження його учнів</li> <li>4) У таблиці результатів залишаються лише ті записи, для яких максимальна дата народження менша за 1 січня 1998 року</li> <li>5) Як результат запиту виводиться поле клас, яке містить назви класів, учні яких народились до 1 січня 1998 року</li> </ul>                                                                                                    |
| Слайд № 17 | Розглянемо алгоритм роботи СКБД із запитом групування, в якому використано умову відбору: визначити класи, всі учні яких народились до 1 січня 1998 року.<br>1) Таблиця групується, до однієї групи потрапляють учні, які навчаються в одному класі<br>2) Для кожної групи обчислюється максимальна дата народження<br>3Для кожної групи створюється один запис у таблиці результатів: із назвою класу та максимальною датою народження його учнів<br>4) У таблиці результатів залишаються лише ті записи, для яких максимальна дата народження менша за 1 січня 1998 року<br>5) Як результат запиту виводиться поле клас, яке містить назви класів, учні яких народились до 1 січня 1998 року                                                                                                    |
| Слайд № 17 | Записе: К < 7 из 7       № № № № № № № № № № № № № № № № № № №                                                                                                    |
| лайд № 17  | Записе: К 4 7 из 7       К 1 2 1 К 2 1 К 2                                                                                                    |
| лайд № 17  | Затиск: И (7 из7 ) Э Э Э Э Э Э С Негоримира Поисс         Розглянемо алгоритм роботи СКБД із запитом групування, в якому використано умову відбору: визначити класи, всі учні яких народились до 1 січня 1998 року.         1) Таблиця групується, до однієї групи потрапляють учні, які навчаються в одному класі         2) Для кожної групи обчислюється максимальна дата народження         Здля кожної групи створюється один запис у таблиці результатів: із назвою класу та максимальною датою народження його учнів         4) У таблиці результатів залишаються лише ті записи, для яких максимальна дата народження менша за 1 січня 1998 року         5) Як результатів залишаються поле клас, яке містить назви класів, учні яких народились до 1 січня 1998 року         5) Як результат запиту виводиться поле клас, яке містить назви класів, учні яких народились до 1 січня 1998 року         Пилак Максима 1112.12996                                                                                                    |
| лайд № 17  | Залиск: И (7 из7) Э И Э Тонкс       Гликс         Розглянемо алгоритм роботи СКБД із запитом групування, в якому використано умову відбору: визначити класи, всі учні яких народились до 1 січня 1998 року.         1) Таблиця групується, до однієї групи потрапляють учні, які навчаються в одному класі         2) Для кожної групи обчислюється максимальна дата народження         Здля кожної групи створюється один запис у таблиці результатів: із назвою класу та максимальною датою народження його учнів         4) У таблиці результатів залишаються лише ті записи, для яких максимальна дата народження менша за 1 січна 1998 року         5) Як результаті взалишаються поле клас, яке містить назви класів, учні яких народились до 1 січня 1998 року         Учні       — — — ×         Код - прізвище - ім'я - дата народження 1112.1996 ч       104         Учні       — — ×         Код - прізвище - ім'я - дата народження 112.1996 ч       104         Учні       — — ×         Код - прізвище - ім'я - дата народження 112.1996 ч       104         11112.1996 ч       104         1112.1996 ч       105         105       112.1996 ч                                                                                                    |
| лайд № 17  | Розглянемо алгоритм роботи СКБД із запитом групування, в якому використано умову відбору: визначити класи, всі учні яких народились до 1 січня 1998 року.<br>1) Таблиця групується, до однієї групи потрапляють учні, які навчаються в одному класі<br>2) Для кожної групи обчислюється максимальна дата народження<br>(3) Для кожної групи створюється один запис у таблиці результатів: із назвою класу та максимальною датою народження його учнів<br>4) У таблиці результатів залишаються лише ті записи, для яких максимальна дата народження менша за 1 січня<br>1998 року<br>5) Як результат запиту виводиться поле клас, яке містить назви класів, учні яких народились до 1 січня 1998 року<br>(1) Таблиці результатів залишаються поле клас, яке містить назви класів, учні яких народились до 1 січня 1998 року<br>(1) Таблиці результатів залишаються поле клас, яке містить назви класів, учні яких народились до 1 січня 1998 року<br>(1) Таблиці результатів записи от стать класти и назви класів, учні яких народились до 1 січня 1998 року                                                                                                    |
| 2лайд № 17 | Розглянемо алгоритм роботи СКБД із запитом групування, в якому використано<br>умову відбору: визначити класи, всі учні яких народились до 1 січня 1998 року.<br>1) Таблиця групується, до однієї групи потрапляють учні, які навчаються в одному класі<br>2) Для кожної групи обчислюється максимальна дата народження<br>(3) Для кожної групи створюється один запис у таблиці результатів: із назвою класу та максимальною датою<br>народження його учнів<br>4) У таблиці результатів залишаються лише ті записи, для яких максимальна дата народження менша за 1 січня<br>1998 року<br>5) Як результат запиту виводиться поле клас, яке містить назви класів, учні яких народились до 1 січня 1998<br>року<br>104 1121.1996<br>105 1201.1998 в 105<br>105 1201.1998 в 105<br>106 1201.1998<br>106 1201.1998<br>106 1201.1998<br>106 1201.1995<br>106 1201.1995<br>107 116 1201.1995<br>107 116 1201.1995<br>108 106 1201.1995<br>108 106 1201.1995<br>108 106 1201.1995<br>109 106 1201.1995<br>109 106 1201.1995<br>109 106 1201.1995<br>109 106 1201.1995<br>106 1201.1995<br>106 1201.1995<br>106 1201.1995<br>106 1201.1995<br>106 1201.1995<br>106 1201.1995<br>106 1201.1995<br>106 1201.1995<br>106 1201.1995<br>106 1201.1995<br>106 1201.1995<br>106 1201.1995<br>106 1201.1995<br>107 1201.1995<br>107 1201.1995<br>108 1201.1995<br>108 1201.1995<br>109 1201.1995<br>109 1201. |

| Слайд № 18 |                                                                                                    |
|------------|----------------------------------------------------------------------------------------------------|
|            | Розглянемо алгоритм роботи СКБД із запитом групування, в якому використано умову відбору: визначити класи, всі учні яких народились до 1 січня 1998 року.                                                                   |
|            | 1) Таблиця групується, до однієї групи потрапляють учні, які навчаються в одному класі                                                                                                    |
|            | 2) Для кожної групи обчислюється максимальна дата народження                                                                                                    |
|            | <ol> <li>Для кожної групи створюється один запис у таблиці результатів: із назвою класу та максимальною датою<br/>народження його учнів</li> </ol>                                                                          |
|            | (4)У таблиці результатів залишаються лише ті записи, для яких максимальна дата народження менша за 1 січня<br>1998 року                                                                                                    |
|            | 5) Як результат запиту виводиться поле <b>клас</b> , яке містить назви класів, учні яких народились до 1 січня 1998 року                                                                                                    |
|            | Завдання 2       —       —       ×         Клас       Мах-дата народження          10A       11.12.1996         11A       09.09.1995         116       14.01.1996         Запись: И ≤ 1 из 3       > Н №       У Нет фильтр |
| Слайд № 19 | Розглянемо алгоритм роботи СКБД із запитом групування, в якому використано<br>умову відбору: визначити класи, всі учні яких народились до 1 січня 1998 року.                                                                |
|            | 1) Таблиця групується, до однієї групи потрапляють учні, які навчаються в одному класі                                                                                                    |
|            | 2) Для кожної групи обчислюється максимальна дата народження                                                                                                    |
|            | <ol> <li>Для кожної групи створюється один запис у таблиці результатів: із назвою класу та максимальною датою<br/>народження його учнів</li> </ol>                                                                          |
|            | 4) У таблиці результатів залишаються лише ті записи, для яких максимальна дата народження менша за 1 січня<br>1998 року                                                                                                    |
|            | 5) Як результат запиту виводиться поле клас, яке містить назви класів, учні яких народились до 1 січня 1998 року                                                                                                    |
|            | В Завдання 2 — С ×<br>КЛАС →<br>10А<br>11А<br>11Б<br>Запись: И < 1 из 3 → И № К Нет ф                                                                                                    |

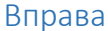

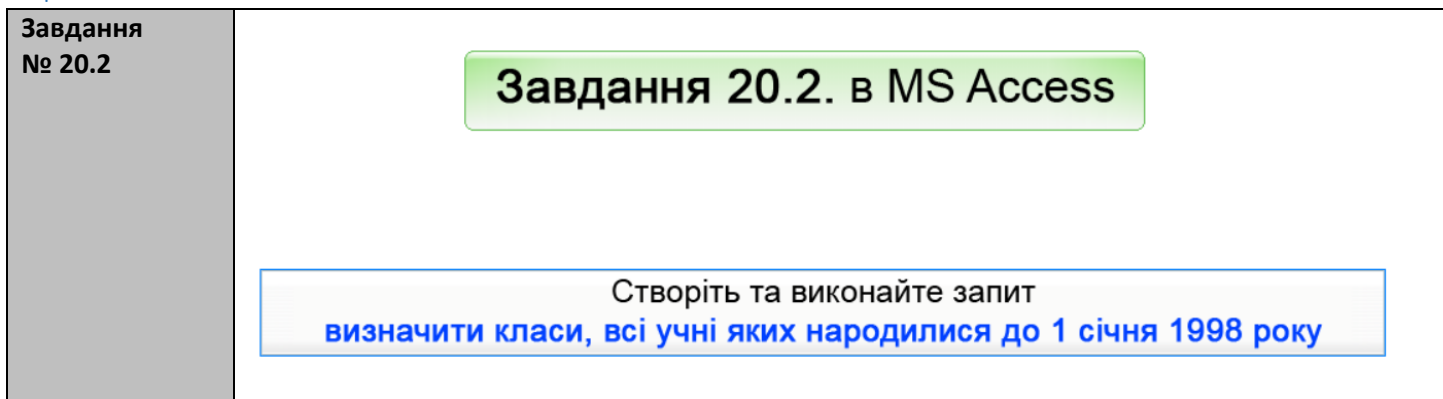

## Вивчення нового матеріалу

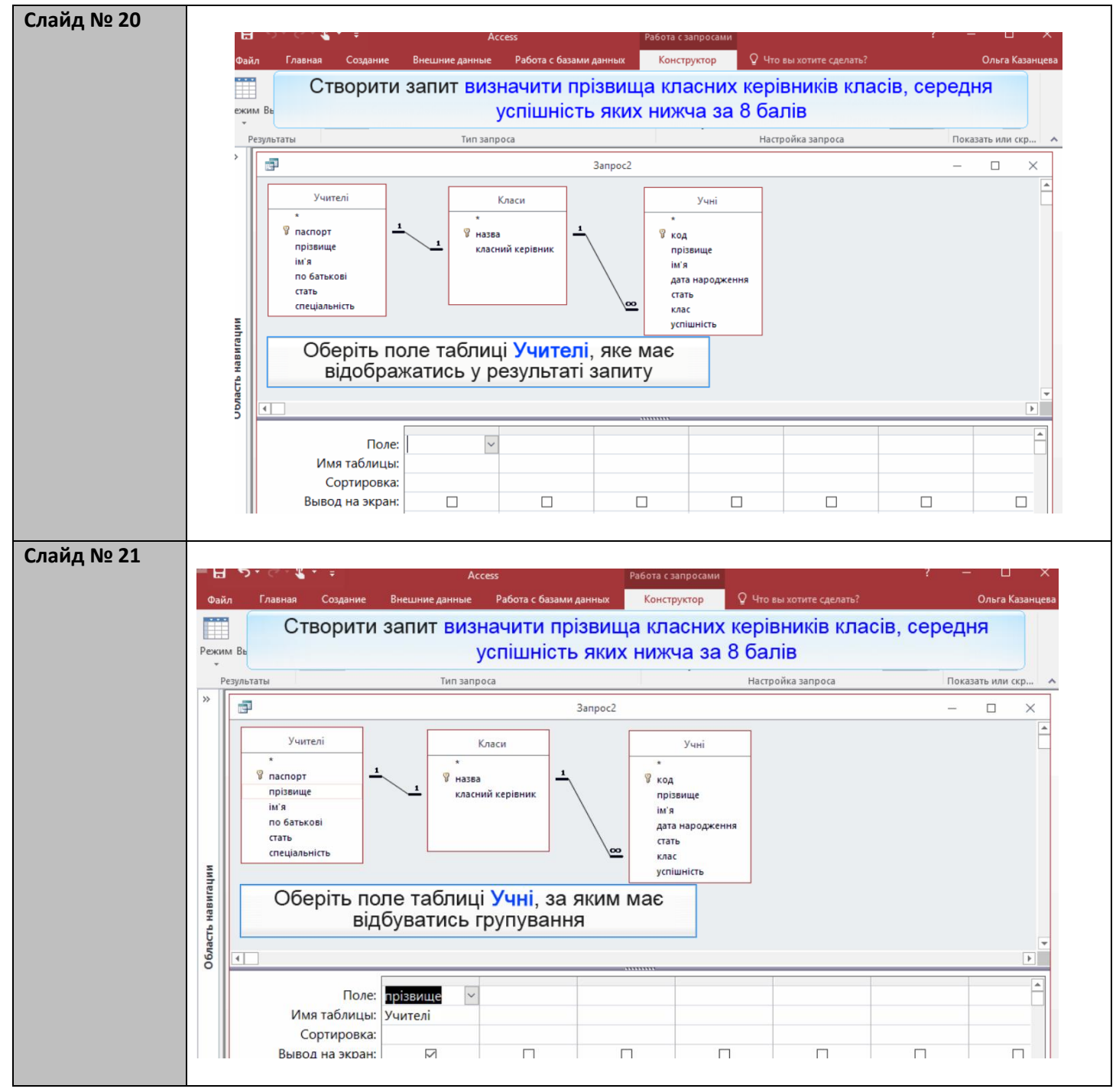

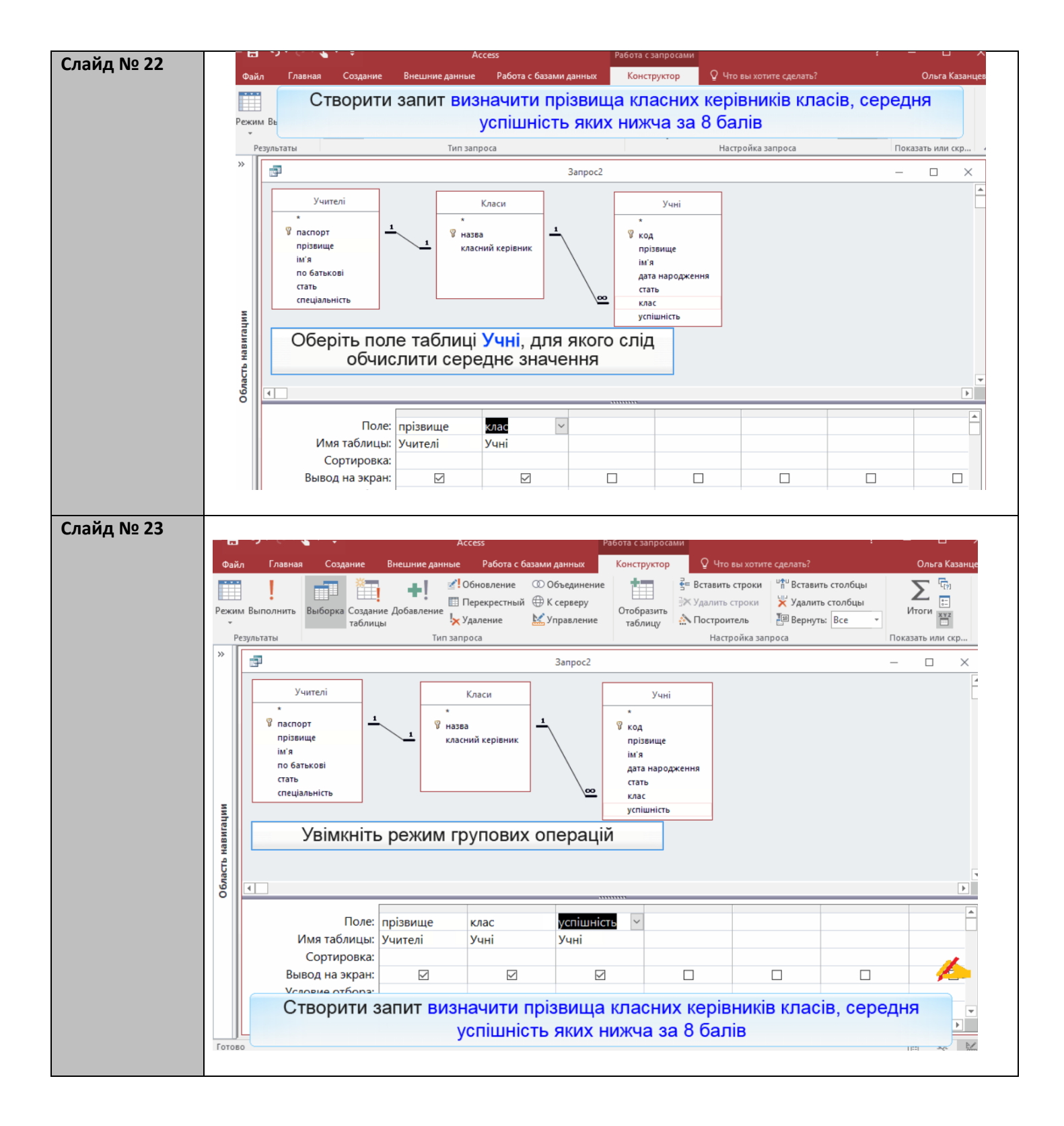

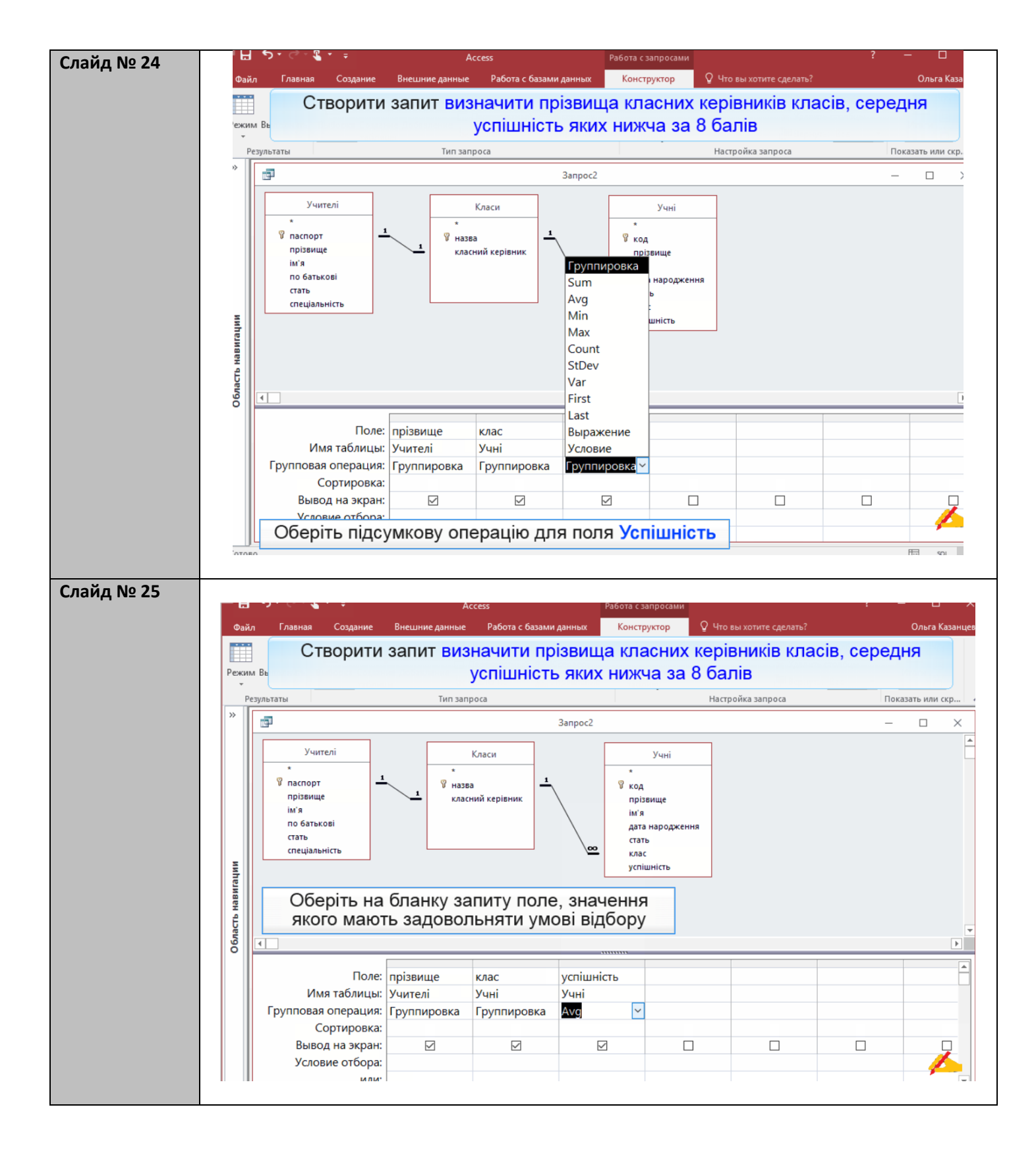

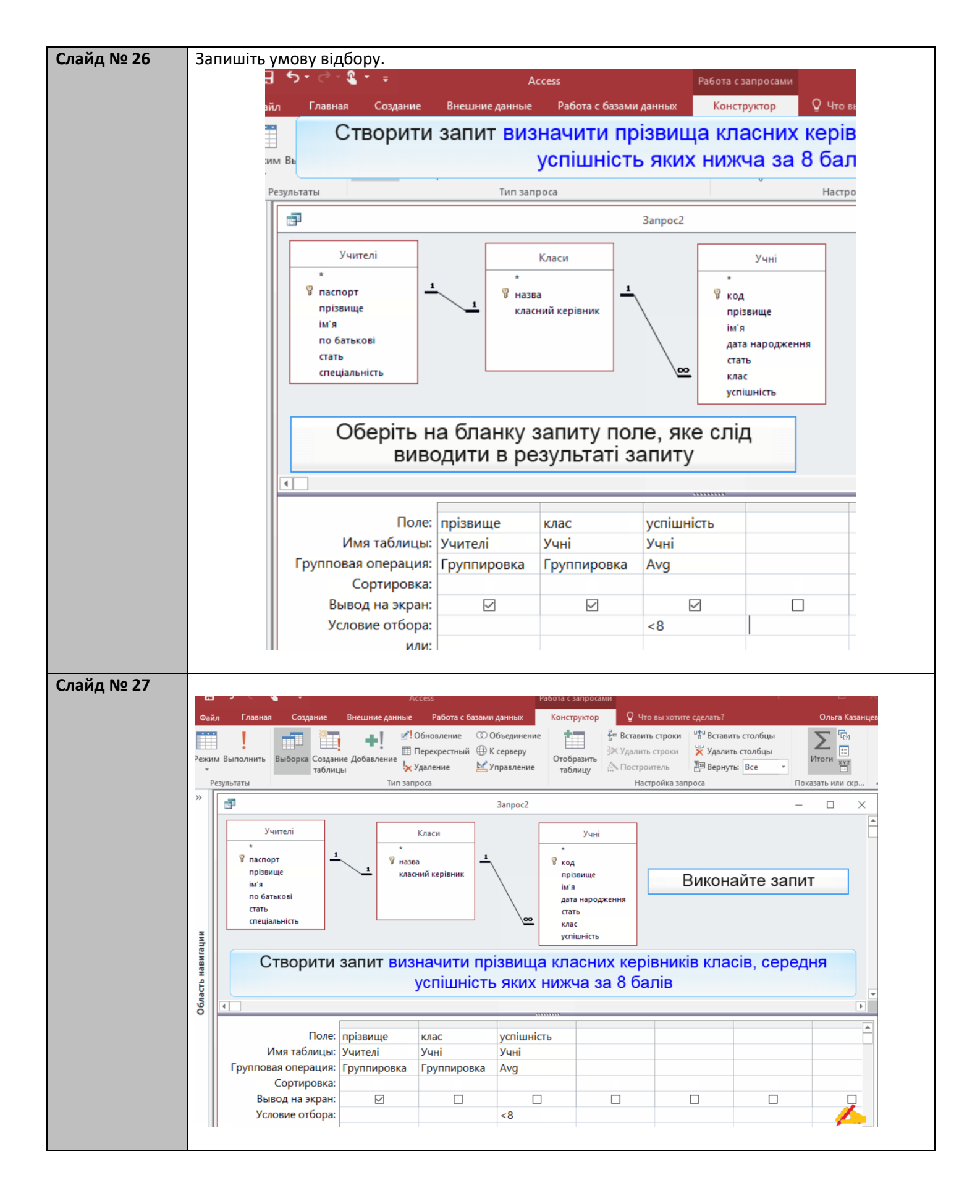

| Файл Главная Создание Внешние данные Работа с базами данных 🖓 Что вы хотите сделать? Ольга Каза                                                                                                    |
|----------------------------------------------------------------------------------------------------|
| Вставить         Фильтр         Фловозрастанию         Фильтр         Фловозрастанию         Фильтр         Сайыт         Сайыт         < |
| Режимы Буфер об Га Сортировка и фильтр Записи Найти Окно Форматирование текста                                                                                                    |
| * 🛛 📴 3anpoc2 — 🗆                                                                                                    |
| прізвище -                                                                                                    |
| Томчишин                                                                                                    |
| Результат виконання запиту визначити прізвища класних керівників класів,                                                                                                    |

Вправа

| Завлания           |                                                                              |
|--------------------|------------------------------------------------------------------------------|
| Хорания<br>No 20 3 |                                                                              |
| Nº 20.3            | Завдання 20.3. в MS Access                                                   |
|                    |                                                                              |
|                    |                                                                              |
|                    | Реалізуйте запити:                                                           |
|                    | - для кожного вчителя визначити, скількох учнів він навчає:                  |
|                    | - визначити прізвища класних керівників тих класів, середня успішність яких  |
|                    | нижча за 8 балів;                                                            |
|                    | - визначити середню успішність учнів, яких навчає Сошко Катерина.            |
|                    |                                                                              |
|                    | Для створення двох останніх запитів додайте до таолиці учні поле успішність. |
|                    |                                                                              |
| 200.000            |                                                                              |
| Бавдання           |                                                                              |
| ₩ 20.4             | Завдання 20.4. в MS Access                                                   |
|                    |                                                                              |
|                    |                                                                              |
|                    |                                                                              |
|                    |                                                                              |
|                    | Реалізуйте запити:                                                           |
|                    | - визначити найвищу успішність учнів 11А класу;                              |
|                    | - для кожного класу визначити, скільки математиків у ньому викладає.         |
|                    |                                                                              |
|                    |                                                                              |

| Nº 29       | звіти - це екр                                                                                  |                                                                                     | на                                                                                  | nanepi.                                                                                                    |                                  |                                                                                                    |                      |
|-------------|-------------------------------------------------------------------------------------------------|-------------------------------------------------------------------------------------|-------------------------------------------------------------------------------------|----------------------------------------------------------------------------------------------------|----------------------------------|----------------------------------------------------------------------------------------------------|----------------------|
|             | Вони дозвол                                                                                     | іяють відоб<br>запитів, ви                                                          | іразити інфор<br>конавши, за                                                        | омацію з од<br>потреби, гр                                                                                                    | днієї або<br>рупуванн            | о кількох табл<br>ня даних.                                                                                                    | тиць або             |
|             |                                                                                                 |                                                                                     |                                                                                     |                                                                                                    |                                  |                                                                                                    |                      |
|             |                                                                                                 | Учителі.ім'я                                                                        | <ul> <li>Учителі.прізвище н</li> </ul>                                              | Учні.прізвище 🚽                                                                                                    | Учні.ім'я                        | *                                                                                                    |                      |
|             |                                                                                                 | Василь                                                                              | Савчук                                                                              | Буджак                                                                                                    | Оксана                           |                                                                                                    |                      |
|             |                                                                                                 | Василь                                                                              | Савчук                                                                              | Недригайло                                                                                                    | Петро                            |                                                                                                    |                      |
|             |                                                                                                 | Василь                                                                              | Савчук                                                                              | Григорук                                                                                                    | Петро                            |                                                                                                    |                      |
|             |                                                                                                 | Василь                                                                              | Савчук                                                                              | Раичук                                                                                                    | Олена                            |                                                                                                    |                      |
|             |                                                                                                 | Василь                                                                              | Савчук                                                                              | Коменко                                                                                                    | Прина                            |                                                                                                    |                      |
|             |                                                                                                 | Дмитро                                                                              | Михайлюк                                                                            | Буджак                                                                                                    | Оксана                           |                                                                                                    |                      |
|             |                                                                                                 | Дмитро                                                                              | Михайлюк                                                                            | Недригайло                                                                                                    | Петро                            |                                                                                                    |                      |
|             |                                                                                                 | Катерина                                                                            | Сошко                                                                               | Хоменко                                                                                                    | Ірина                            |                                                                                                    |                      |
|             |                                                                                                 | Катерина                                                                            | Сошко                                                                               | Шпак                                                                                                    | Максим                           |                                                                                                    |                      |
|             |                                                                                                 | Ніна                                                                                | Петрова                                                                             | Буджак                                                                                                    | Оксана                           |                                                                                                    |                      |
|             |                                                                                                 | Ніна                                                                                | Петрова                                                                             | Недригайло                                                                                                    | Петро                            |                                                                                                    |                      |
|             |                                                                                                 | Ніна                                                                                | Петрова                                                                             | Хоменко                                                                                                    | Грина                            |                                                                                                    |                      |
|             |                                                                                                 | Ніна                                                                                | Петрова                                                                             | шпак                                                                                                    | Максим                           |                                                                                                    |                      |
| Nº 30 3     | віти - це екран                                                                                 | ні форми,                                                                           | що призначе<br>на па                                                                | і він відобрази<br>ені насамп<br>пері.                                                                                                    | ться у форн<br>еред дл           | <sup>иі звіту</sup><br>ія подальшо                                                                                                    | го друку             |
| Nº 30 3     | віти - це екран<br>Зони дозволяю<br>зап                                                         | ні форми,<br>ть відобра                                                             | що призначе<br>на па<br>зити інформ                                                 | і він відобрази<br>ені насамп<br>пері.<br>ацію з одн                                                                                                    | еред дл<br>ієї або і             | иі звіту<br>ія подальшо<br>кількох табл                                                                                                    | иго друку<br>иць або |
| № 30 3<br>E | віти - це екран<br>Зони дозволяю<br>зап                                                         | ні форми,<br>ть відобра<br>итів, викон                                              | що призначе<br>на па<br>зити інформ<br>навши, за по                                 | і він відобрази<br>ені насамп<br>пері.<br>ацію з одн<br>треби, гру                                                                                                    | еред дл<br>ієї або і<br>пування  | иі звіту<br>ія подальшо<br>кількох табл<br>і даних.                                                                                                    | лго друку<br>иць або |
| № 30 3<br>E | віти - це екран<br>Зони дозволяю<br>зап<br><sup>Учителі.ім'я</sup><br>Василь                    | ні форми,<br>ть відобра<br>итів, викон<br><sup>учител</sup><br>Савч                 | що призначе<br>на па<br>зити інформ<br>навши, за по<br><sup>п. прізвище</sup><br>ук | і він відобрази<br>ені насамп<br>пері.<br>ацію з одн<br>треби, гру                                                                                                    | еред дл<br>ієї або і<br>пування  | иі звіту<br>ія подальшо<br>кількох табл<br>і даних.<br><sup>Учні.ім'я</sup>                                                                                                    | лго друку<br>иць або |
| № 30 3<br>E | віти - це екран<br>Зони дозволяю<br>зап<br><sup>Учителі.ім'я</sup><br>Василь                    | ні форми,<br>ть відобра<br>итів, викон<br><sup>учител</sup><br>Савч                 | що призначе<br>на па<br>зити інформ<br>навши, за по<br>п.прізвище<br>ук             | і він відобрази<br>ені насамп<br>пері.<br>ацію з одн<br>треби, гру<br><sup>Учні.прізвище</sup><br>Буджак                                                                                        | еред дл<br>іієї або і<br>пування | иі звіту<br>ія подальшо<br>кількох табл<br>і даних.<br>Учні.ім'я<br>Оксана                                                                                                    | лго друку<br>иць або |
| № 30<br>E   | віти - це екран<br>Зони дозволяю<br>зап<br><sup>Учителі.ім'я</sup><br>Василь                    | ні форми,<br>ть відобра<br>итів, викон<br><sup>учител</sup><br>Савч                 | що призначе<br>на па<br>зити інформ<br>навши, за по<br>п.прізвище<br>ук             | і він відобрази<br>ені насамп<br>пері.<br>ацію з одн<br>треби, гру<br>Учні.прізвище<br>Буджак<br>Недригайло                                                                                     | еред дл<br>іієї або і<br>пування | иі звіту<br>ія подальшо<br>кількох табл<br>і даних.<br>Учні.ім'я<br>Оксана<br>Петро                                                                                                    | лго друку<br>иць або |
| № 30<br>E   | віти - це екран<br>Зони дозволяю<br>зап<br><sup>Учителі.ім'я</sup><br>Василь                    | ні форми,<br>ть відобра<br>итів, викон<br><sup>учител</sup><br>Савч                 | що призначе<br>на па<br>зити інформ<br>навши, за по<br>п.прізвище<br>ук             | і він відобрази<br>ені насамп<br>пері.<br>ацію з одн<br>треби, гру<br>Учні.прізвище<br>Буджак<br>Недригайло                                                                                     | еред дл<br>іієї або і<br>пування | иі звіту<br>ія подальшо<br>кількох табл<br>і даних.<br>Учні.ім'я<br>Оксана<br>Петро<br>Патро                                                                                                | лго друку<br>иць або |
| № 30<br>E   | віти - це екран<br>Зони дозволяю<br>зап<br><sup>Учителі.ім'я</sup><br>Василь                    | ні форми,<br>ть відобра<br>итів, викон<br><sup>учител</sup><br>Савчу                | що призначе<br>на па<br>зити інформ<br>навши, за по<br>п.прізвище<br>ук             | і він відобрази<br>ені насамп<br>пері.<br>чацію з одн<br>треби, гру<br>Учні.прізвище<br>Буджак<br>Недригайло<br>Григорук                                                                        | еред дл<br>іієї або і<br>пування | иі звіту<br>ія подальшо<br>кількох табл<br>і даних.<br>Учні.ім'я<br>Оксана<br>Петро                                                                                                    | лго друку<br>иць або |
| № 30<br>E   | віти - це екран<br>Зони дозволяю<br>зап<br><sup>Учителі.ім'я</sup><br>Василь                    | ні форми,<br>ть відобра<br>итів, викон<br><sup>Учител</sup><br>Савчу                | що призначе<br>на па<br>зити інформ<br>навши, за по<br>п.прізвище<br>ук             | і він відобрази<br>ені насамп<br>пері.<br>чацію з одн<br>треби, гру<br>Учні.прізвище<br>Буджак<br>Недригайло<br>Григорук<br>Райчук                                                              | еред дл<br>іієї або і<br>пування | иі звіту<br>ія подальшо<br>кількох табл<br>і даних.<br>Учні.ім'я<br>Оксана<br>Петро<br>Олена                                                                                                | лго друку<br>иць або |
| № 30<br>E   | віти - це екран<br>Зони дозволяю<br>зап<br>Учителі.ім'я<br>Василь                               | ні форми,<br>ть відобра<br>итів, викон<br><sup>Учител</sup><br>Савчі                | що призначе<br>на па<br>зити інформ<br>навши, за по<br>п.прізвище<br>ук             | і він відобрази<br>ені насамп<br>пері.<br>ацію з одн<br>треби, гру<br>Учні.прізвище<br>Буджак<br>Недригайло<br>Григорук<br>Райчук<br>Хоменко                                                    | еред дл<br>іієї або і<br>пування | иі звіту<br>ія подальшо<br>кількох табл<br>і даних.<br>Учні.ім'я<br>Оксана<br>Петро<br>Петро<br>Олена<br>Ірина                                                                              | иго друку<br>иць або |
| № 30 3<br>E | віти - це екран<br>Зони дозволяю<br>зап<br>Учителі.ім'я<br>Василь                               | ні форми,<br>ть відобра<br>итів, викон<br>учител<br>Савч                            | що призначе<br>на па<br>зити інформ<br>навши, за по<br>п.прізвище<br>ук             | і він відобрази<br>ені насамп<br>пері.<br>ацію з одн<br>треби, гру<br>Учні.прізвище<br>Буджак<br>Недригайло<br>Григорук<br>Райчук<br>Хоменко<br>Шпак                                            | еред дл<br>іієї або і<br>пування | иі звіту<br>ія подальшо<br>кількох табл<br>а даних.<br>Учні.ім'я<br>Оксана<br>Петро<br>Олена<br>Ірина<br>Максим                                                                             | иць або              |
| № 30 3<br>E | віти - це екран<br>Зони дозволяю<br>зап<br>Учителі.ім'я<br>Василь                               | ні форми,<br>ть відобра<br>итів, викон<br><sup>учител</sup><br>Савч                 | що призначе<br>на па<br>зити інформ<br>навши, за по<br>п.прізвище<br>ук             | і він відобрази<br>ені насамп<br>пері.<br>ацію з одн<br>треби, гру<br>Учні.прізвище<br>Буджак<br>Недригайло<br>Григорук<br>Райчук<br>Хоменко<br>Шпак                                            | еред дл<br>іїєї або і<br>пування | иі звіту<br>ія подальшо<br>кількох табл<br>а даних.<br>Учні.ім'я<br>Оксана<br>Петро<br>Олена<br>Ірина<br>Максим                                                                             | иць або              |
| № 30 3<br>E | віти - це екран<br>Зони дозволяю<br>зап<br>Учителі.ім'я<br>Василь                               | ні форми,<br>ть відобра<br>итів, викон<br><sup>учител</sup><br>Савчу                | що призначе<br>на па<br>зити інформ<br>навши, за по<br>п.прізвище<br>ук             | і він відобрази<br>ені насамп<br>пері.<br>ацію з одн<br>треби, гру<br>Учні.прізвище<br>Буджак<br>Недригайло<br>Григорук<br>Райчук<br>Хоменко<br>Шпак<br>Буджак                                  | еред дл<br>іієї або і<br>пування | иі звіту<br>ія подальшо<br>кількох табл<br>даних.<br>Учні.ім'я<br>Оксана<br>Петро<br>Олена<br>Ірина<br>Максим<br>Оксана                                                                     | иць або              |
| № 30 3<br>E | віти - це екран<br>Зони дозволяю<br>зап<br>Учителі.ім'я<br>Василь                               | ні форми,<br>ть відобра<br>итів, викон<br><sup>учител</sup><br>Савчу                | що призначе<br>на па<br>зити інформ<br>навши, за по<br>п.прізвище<br>ук             | і він відобрази<br>ені насамп<br>пері.<br>ацію з одн<br>треби, гру<br>Учні.прізвище<br>Буджак<br>Недригайло<br>Григорук<br>Райчук<br>Хоменко<br>Шпак<br>Буджак<br>Недригайло                    | еред дл<br>іієї або і<br>пування | иі звіту<br>ія подальшо<br>кількох табля<br>даних.<br>Учні.ім'я<br>Оксана<br>Петро<br>Олена<br>Ірина<br>Максим<br>Оксана<br>Петро                                                           | иць або              |
| № 30 3      | віти - це екран<br>Зони дозволяю<br>зап<br>Учителі.ім'я<br>Василь<br>Дмитро<br>Катерина         | ні форми,<br>ть відобра<br>итів, викон<br>Учите/<br>Савч<br>Михаї                   | що призначе<br>на па<br>зити інформ<br>навши, за по<br>п.прізвище<br>ук             | і він відобрази<br>ені насамп<br>пері.<br>ацію з одн<br>треби, гру<br>Учні.прізвище<br>Буджак<br>Недригайло<br>Григорук<br>Райчук<br>Хоменко<br>Шпак<br>Буджак<br>Недригайло                    | еред дл<br>іієї або і<br>пування | иі звіту<br>ія подальшо<br>кількох табл<br>даних.<br>Учні.ім'я<br>Оксана<br>Петро<br>Олена<br>Ірина<br>Максим<br>Оксана<br>Петро                                                            | лго друку<br>иць або |
| № 30 3<br>E | віти - це екран<br>Зони дозволяю<br>зап<br>Учителі.ім'я<br>Василь<br>Дмитро<br>Катерина         | ні форми,<br>ть відобра<br>итів, викон<br>Учител<br>Савчу<br>Михай                  | що призначе<br>на па<br>зити інформ<br>навши, за по<br>п.прізвище<br>ук             | і він відобрази<br>ені насамп<br>пері.<br>ацію з одн<br>треби, гру<br>Учні.прізвище<br>Буджак<br>Недригайло<br>Григорук<br>Райчук<br>Хоменко<br>Шпак<br>Буджак<br>Недригайло<br>Хоменко         | еред дл<br>ієї або і<br>пування  | иі звіту<br>IЯ ПОДАЛЬШС<br>Кількох табля<br>даних.<br>Учні.ім'я<br>Оксана<br>Петро<br>Олена<br>Ірина<br>Максим<br>Оксана<br>Петро<br>Оксана<br>Петро                                        | ого друку<br>иць або |
| № 30 3<br>E | віти - це екран<br>Зони дозволяю<br>зап<br>Учителі.ім'я<br>Василь<br>Дмитро<br>Катерина         | ні форми,<br>ть відобра<br>итів, викон<br>Учител<br>Савчу<br>Михаі                  | що призначе<br>на па<br>зити інформ<br>навши, за по<br>ал.прізвище<br>ук            | і він відобрази<br>ені насамп<br>пері.<br>ацію з одн<br>треби, гру<br>Учні.прізвище<br>Буджак<br>Недригайло<br>Григорук<br>Райчук<br>Хоменко<br>Шпак<br>Буджак<br>Недригайло<br>Хоменко<br>Шпак | еред дл<br>іієї або і<br>пування | иі звіту<br>IЯ ПОДАЛЬШС<br>Кількох табля<br>даних.<br>Учні.ім'я<br>Оксана<br>Петро<br>Олена<br>Ірина<br>Максим<br>Оксана<br>Петро<br>Ірина<br>Максим                                        | лго друку<br>иць або |
| № 30<br>E   | віти - це екран<br>Зони дозволяю<br>зап<br>Учителі.ім'я<br>Василь<br>Дмитро<br>Катерина         | ні форми,<br>ть відобра<br>итів, викон<br>Учител<br>Савчу<br>Михаї                  | що призначе<br>на па<br>зити інформ<br>навши, за по<br>і.прізвище<br>ук             | і він відобрази<br>ені насамп<br>пері.<br>ацію з одн<br>треби, гру<br>Учні.прізвище<br>Буджак<br>Недригайло<br>Григорук<br>Райчук<br>Хоменко<br>Шпак<br>Коменко<br>Цпак                         | еред дл<br>іієї або і<br>пування | иі звіту<br>Ія подальшо<br>кількох табл<br>і даних.<br>Учні.ім'я<br>Оксана<br>Петро<br>Олена<br>Ірина<br>Максим<br>Оксана<br>Петро<br>Ірина<br>Максим                                       | ого друку<br>иць або |
| № 30<br>E   | віти - це екран<br>Зони дозволяю<br>зап<br>Учителі.ім'я<br>Василь<br>Дмитро<br>Катерина<br>Ніна | ні форми,<br>ть відобра<br>итів, викон<br>Учител<br>Савчу<br>Михаї<br>Сошк          | що призначе<br>на па<br>зити інформ<br>навши, за по<br>п.прізвище<br>ук             | і він відобрази<br>ені насамп<br>пері.<br>ацію з одн<br>треби, гру<br>Учні.прізвище<br>Буджак<br>Недригайло<br>Григорук<br>Райчук<br>Хоменко<br>Шпак<br>Коменко<br>Шпак                         | еред дл<br>іієї або і<br>пування | иі звіту<br>Ія подальшо<br>кількох табл<br>і даних.<br>Учні.ім'я<br>Оксана<br>Петро<br>Олена<br>Ірина<br>Максим<br>Оксана<br>Петро<br>Ірина<br>Максим                                       | ого друку<br>иць або |
| № 30<br>E   | віти - це екран<br>Зони дозволяю<br>зап<br>Учителі.ім'я<br>Василь<br>Дмитро<br>Катерина<br>Ніна | ні форми,<br>ть відобра<br>итів, викон<br><sup>Учите</sup><br>Савч<br>Михаї<br>Сошк | що призначе<br>на па<br>зити інформ<br>навши, за по<br>п.прізвище<br>ук             | і він відобрази<br>ені насамп<br>пері.<br>ацію з одн<br>треби, гру<br>Учні.прізвище<br>Буджак<br>Недригайло<br>Григорук<br>Райчук<br>Хоменко<br>Шпак<br>Буджак<br>Недригайло<br>Буджак          | еред дл<br>іієї або і<br>пування | иі звіту<br>IЯ ПОДАЛЬШС<br>КіЛЬКОХ ТАБЛ<br>І ДАНИХ.<br>Учні.ім'я<br>Оксана<br>Петро<br>Олена<br>Ірина<br>Максим<br>Оксана<br>Петро<br>Ірина<br>Максим<br>Оксана                             | ого друку<br>иць або |
| № 30 3      | віти - це екран<br>Зони дозволяю<br>зап<br>Учителі.ім'я<br>Василь<br>Дмитро<br>Катерина<br>Ніна | ні форми,<br>ть відобра<br>итів, викон<br>Учител<br>Савчу<br>Михаі<br>Сошк          | що призначе<br>на па<br>зити інформ<br>навши, за по<br>п.прізвище<br>ук             | і він відобрази<br>ені насамп<br>пері.<br>ацію з одн<br>треби, гру<br>Учні.прізвище<br>Буджак<br>Недригайло<br>Буджак<br>Недригайло<br>Хоменко<br>Шпак<br>Буджак<br>Недригайло                  | еред дл<br>іієї або і<br>пування | иі звіту<br>IЯ ПОДАЛЬШС<br>КіЛЬКОХ ТАБЛ<br>І ДАНИХ.<br>Учні.ім'я<br>Оксана<br>Петро<br>Олена<br>Ірина<br>Максим<br>Оксана<br>Петро<br>Ірина<br>Максим<br>Оксана<br>Петро<br>Оксана<br>Петро | ого друку<br>иць або |
| № 30 3      | віти - це екран<br>Зони дозволяю<br>зап<br>Учителі.ім'я<br>Василь<br>Дмитро<br>Катерина<br>Ніна | ні форми,<br>ть відобра<br>итів, викон<br>Учител<br>Савчу<br>Михаі<br>Сошк          | що призначе<br>на па<br>зити інформ<br>навши, за по<br>п.прізвище<br>ук             | і він відобрази<br>ені насамп<br>пері.<br>ацію з одн<br>треби, гру<br>Учні.прізвище<br>Буджак<br>Недригайло<br>Буджак<br>Недригайло<br>Хоменко<br>Шпак<br>Буджак<br>Недригайло<br>Хоменко       | еред дл<br>іієї або і<br>пування | иі звіту<br>IЯ ПОДАЛЬШС<br>КіЛЬКОХ ТАБЛ<br>I ДАНИХ.<br>Учні.ім'я<br>Оксана<br>Петро<br>Олена<br>Ірина<br>Максим<br>Оксана<br>Петро<br>Ірина<br>Максим<br>Оксана<br>Петро<br>Ірина<br>Максим | ого друку<br>иць або |
| № 30 3      | віти - це екран<br>Зони дозволяю<br>зап<br>Учителі.ім'я<br>Василь<br>Дмитро<br>Катерина<br>Ніна | ні форми,<br>ть відобра<br>итів, викон<br>учител<br>Савчу<br>Михал<br>Сошк<br>Петро | що призначе<br>на па<br>зити інформ<br>навши, за по<br>ы.прізвище<br>ук             | і він відобрази<br>ені насамп<br>пері.<br>ацію з одн<br>треби, гру<br>Учні.прізвище<br>Буджак<br>Недригайло<br>Григорук<br>Райчук<br>Хоменко<br>Шпак<br>Буджак<br>Недригайло<br>Хоменко<br>Шпак | еред дл<br>іїєї або і<br>пування | иі звіту<br>IЯ ПОДАЛЬШС<br>КіЛЬКОХ ТАБЛ<br>I ДАНИХ.<br>Учні.ім'я<br>Оксана<br>Петро<br>Олена<br>Ірина<br>Максим<br>Оксана<br>Петро<br>Ірина<br>Максим<br>Оксана<br>Петро<br>Ірина<br>Максим | ого друку<br>иць або |

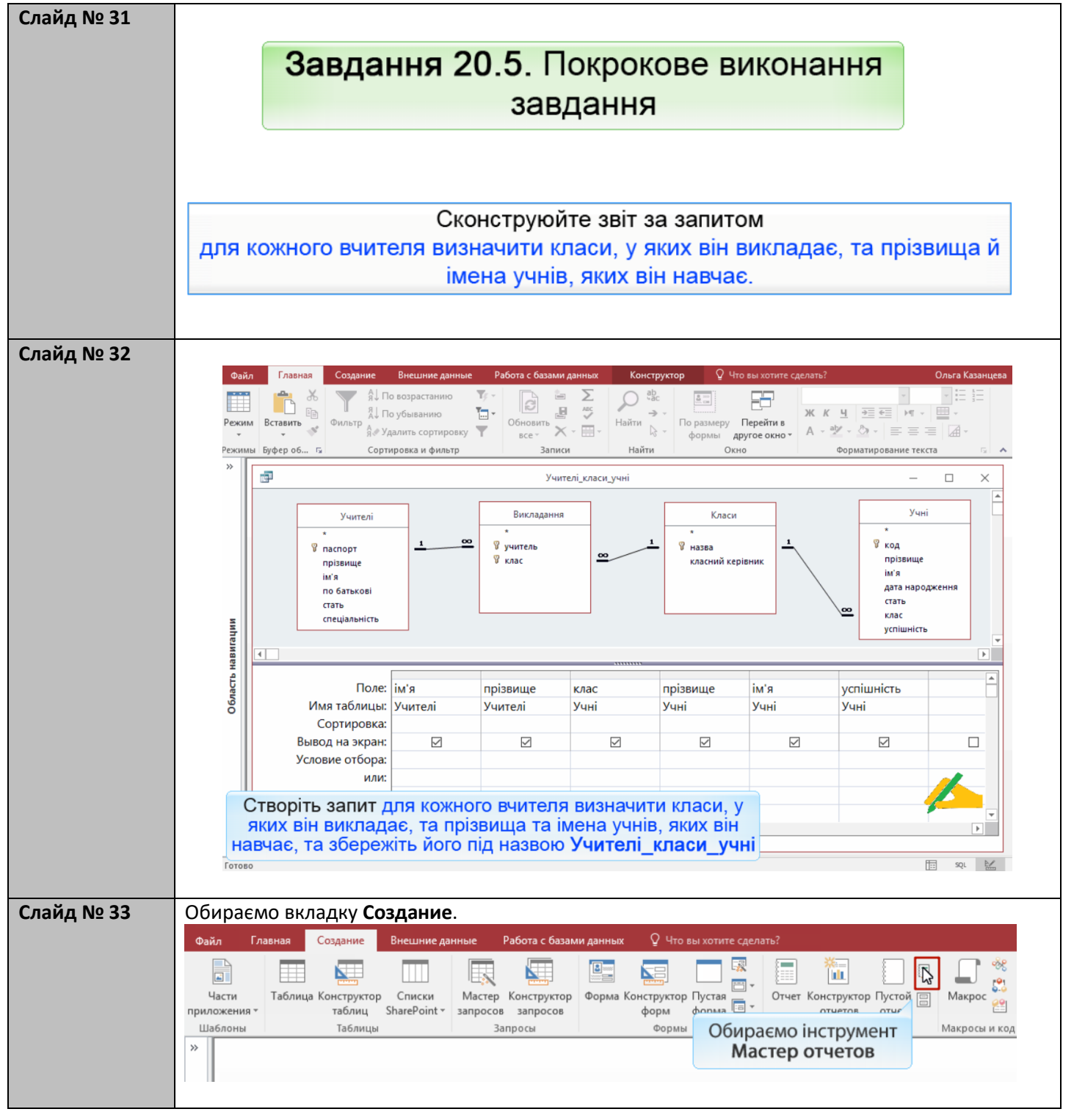

| Слайд № 34  | Файл Главная Создание Внешние данные Работа с базами данных 🖓 Что вы хотите сделать? Ольга Каза |
|-------------|-------------------------------------------------------------------------------------------------|
|             |                                                                                                 |
|             | Части Таблица Конструктор Списк<br>приложения таблиц SharePoj Создание отчетов                  |
|             | Шаблоны Таблицы Выберите поля для отчета. Макросы и код                                         |
|             | Допускается выбор нескольких таблиц или запросов.                                               |
|             | Таблицы и запросы                                                                               |
|             | Таблица: Викладання                                                                             |
|             | Д <u>о</u> ступные поля: В <u>ы</u> бранные поля:                                               |
|             | Мас Обираємо зі списку Таблицы и                                                                |
|             | запросы створении раніше запит                                                                  |
|             |                                                                                                 |
|             |                                                                                                 |
|             | Отмена Старод Далее У Готово                                                                    |
|             |                                                                                                 |
|             |                                                                                                 |
|             | Крок 1. Слід обрати поля, дані з яких відображатимуться у звіті.                                |
|             |                                                                                                 |
| Слайл No 35 |                                                                                                 |
| Chang N2 55 | Файл Главная Создание Внешние данные Работа с базами данных 🖓 Что вы хотите сделать?            |
|             |                                                                                                 |
|             | Части Таблица Конструктор Списк                                                                 |
|             | приложения таблиц SharePoi Создание отчетов Создание отчетов Макросы и Макросы и                |
|             | »                                                                                               |
|             | Допускается выбор нескольких таблиц или запросов.                                               |
|             | <u>Т</u> аблицы и запросы                                                                       |
|             |                                                                                                 |
|             | Доступные поля: Выоранные поля:                                                                 |
|             | Учителі.прізвище клас                                                                           |
|             | S Yuhinpissume<br>Yuhim a                                                                       |
|             |                                                                                                 |
|             |                                                                                                 |
|             | Отмена < Назад Далее > [отово                                                                   |
|             | біі<br>Клацаємо кнопку <b>Лалее</b>                                                             |
|             |                                                                                                 |

| лайд № 36 | Файл Г                              | лавная Созда                 | ание Внешние                              | ие данные Работа с базами данных 🖓 Что вы хотите сделать? Ол                                                                                                    |
|-----------|-------------------------------------|------------------------------|-------------------------------------------|----------------------------------------------------------------------------------------------------|
|           |                                     |                              |                                           |                                                                                                    |
|           | Части                               | Таблица Конст                | труктор Списк<br>блиц SharePoi            | Создание отчетов                                                                                                    |
|           | Шаблоны                             | Ta                           | аблицы                                    | Выберите вид представления данных:                                                                                                    |
|           | *                                   |                              |                                           | Yurreni.ih'я, Yurreni.npissuue                                                                                                    |
|           |                                     |                              |                                           | Слас, учн. прозвище, учн. им я,<br>успішність                                                                                                    |
|           |                                     |                              |                                           |                                                                                                    |
|           |                                     |                              |                                           |                                                                                                    |
|           |                                     |                              |                                           | 🔊 Вывести дополнительные сведения                                                                                                    |
|           | <u>s</u>                            |                              |                                           |                                                                                                    |
|           | Mrau                                |                              |                                           |                                                                                                    |
|           | рнав                                |                              |                                           |                                                                                                    |
|           | блас                                |                              | L                                         | Отмена < Назад Далее > [отово                                                                                                    |
|           |                                     |                              |                                           | Клацаємо кнопку                                                                                                    |
|           |                                     |                              |                                           | далее >                                                                                                    |
|           | К                                   | рок <b>2</b> . Ви            | изначаєм                                  | ио, яка таблиця буде головною (за значеннями полів                                                                                                    |
|           | я                                   | кої пров                     | одитимет                                  | ться групування), а яка - підлеглою (значення полів                                                                                                    |
|           |                                     |                              | 5                                         | якої відображатимуться у групах).                                                                                                    |
|           |                                     |                              |                                           |                                                                                                    |
|           | Части<br>приложения<br>Шаблоны<br>» | Таблица Кол                  | нструктор Спи<br>таблиц ShareP<br>Таблицы | иск<br>ро<br>Создание отчетов<br>Добавить уровни группировки?<br>Учителі.нія, Учителі.прізвище<br>клас, Учні.прізвище<br>Учителі.прізвище<br>Учителі.прізвище<br>Учителі.прізвище<br>Учителі.прізвище<br>Обираємо поле<br>клас |
|           | сть навигац                         |                              |                                           |                                                                                                    |
|           | Область навигац                     |                              |                                           | Грудпировка Отмена < Назад Далее > [отово                                                                                                    |
|           | Область навигац                     |                              |                                           | Гру <u>п</u> пировка Отмена < Назад Далее > <u>Г</u> отово                                                                                                    |
|           | Область навигац                     |                              |                                           | Грудпировка Отмена < Назад Далее > [отово                                                                                                    |
|           | Область навигац                     | рок 3. М                     | 1ожна за                                  | Грудпировка Отмена < Назад Далее > [отово<br>адати поля, за якими виконуватиметься додаткове                                                                                                    |
|           | Область навигац                     | <b>рок 3</b> . М<br>агаторів | Ложна за<br>неве гру                      | Грудпировка Отмена < Назад Далее > [отово<br>адати поля, за якими виконуватиметься додаткове<br>упування. Додаткові поля обирають за допомогою                                                                                 |

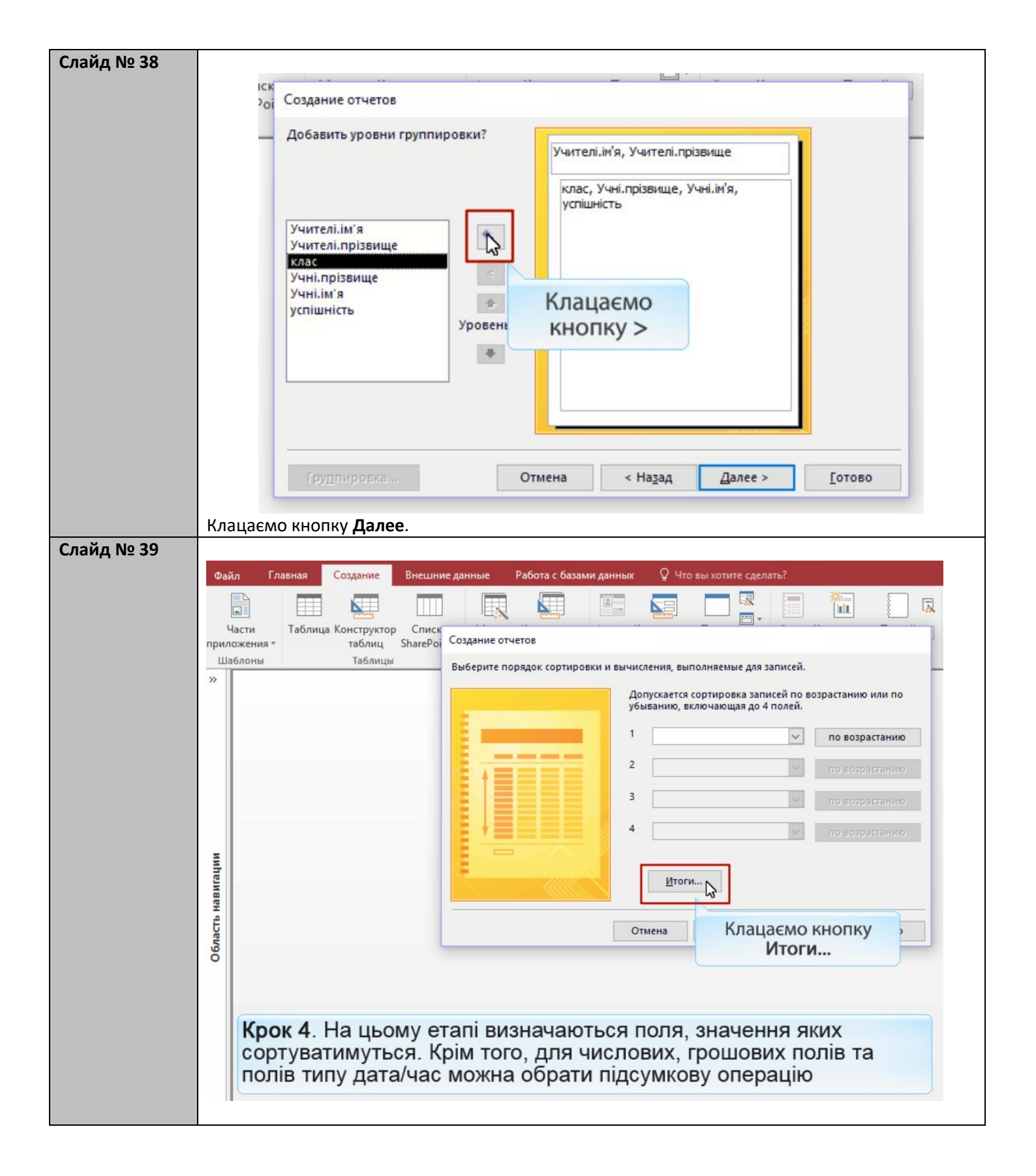

| Слайл No 40 |                                                                                      |
|-------------|--------------------------------------------------------------------------------------|
| слайд не чо | Файа Главная Создание Внешние данные Работа с базами данных 🛇 Что вы хотите сделать? |
|             |                                                                                      |
|             |                                                                                      |
|             | Части Таблица Конструктор Списк                                                      |
|             | приложения таблиц SharePoi Итоги                                                     |
|             | Шаблоны Таблицы Какие итоговые значения необходимо вычислить?                        |
|             |                                                                                      |
|             | Поле Sum Avg Min Max Отмена                                                          |
|             | успішність Показать Показать                                                         |
|             | анию                                                                                 |
|             | Обираємо пілсумкову                                                                  |
|             | операцію середнього значення                                                         |
|             | операцию середнього зна телим                                                        |
|             | анию                                                                                 |
|             |                                                                                      |
|             |                                                                                      |
|             |                                                                                      |
|             |                                                                                      |
|             | 4<br>5                                                                               |
|             |                                                                                      |
|             | ŏ                                                                                    |
|             | Клацаємо кнопку <b>ОК</b> .                                                          |
| Слайд № 41  |                                                                                      |
|             | Макрос                                                                               |
|             | рі Создание отчетов                                                                  |
|             | Выбалита полоти сотружение в полоти в техника в Макросы и код                        |
|             | выверите порядок сортировки и вычисления, выполняемые для записеи.                   |
|             | Допускается сортировка записей по возрастанию или по                                 |
|             | убыванию, включающая до 4 полей.                                                     |
|             |                                                                                      |
|             | 1 го возрастанию                                                                     |
|             |                                                                                      |
|             | 2 по возрастанию                                                                     |
|             |                                                                                      |
|             | 3 то возрастанию                                                                     |
|             |                                                                                      |
|             | 4 по возрастанию                                                                     |
|             |                                                                                      |
|             |                                                                                      |
|             | Итоги                                                                                |
|             |                                                                                      |
|             |                                                                                      |
|             |                                                                                      |
|             | Children Changer Tologo                                                              |
|             |                                                                                      |
|             | клацаємо кнопку                                                                      |
|             | Далее >                                                                              |
|             |                                                                                      |
|             |                                                                                      |

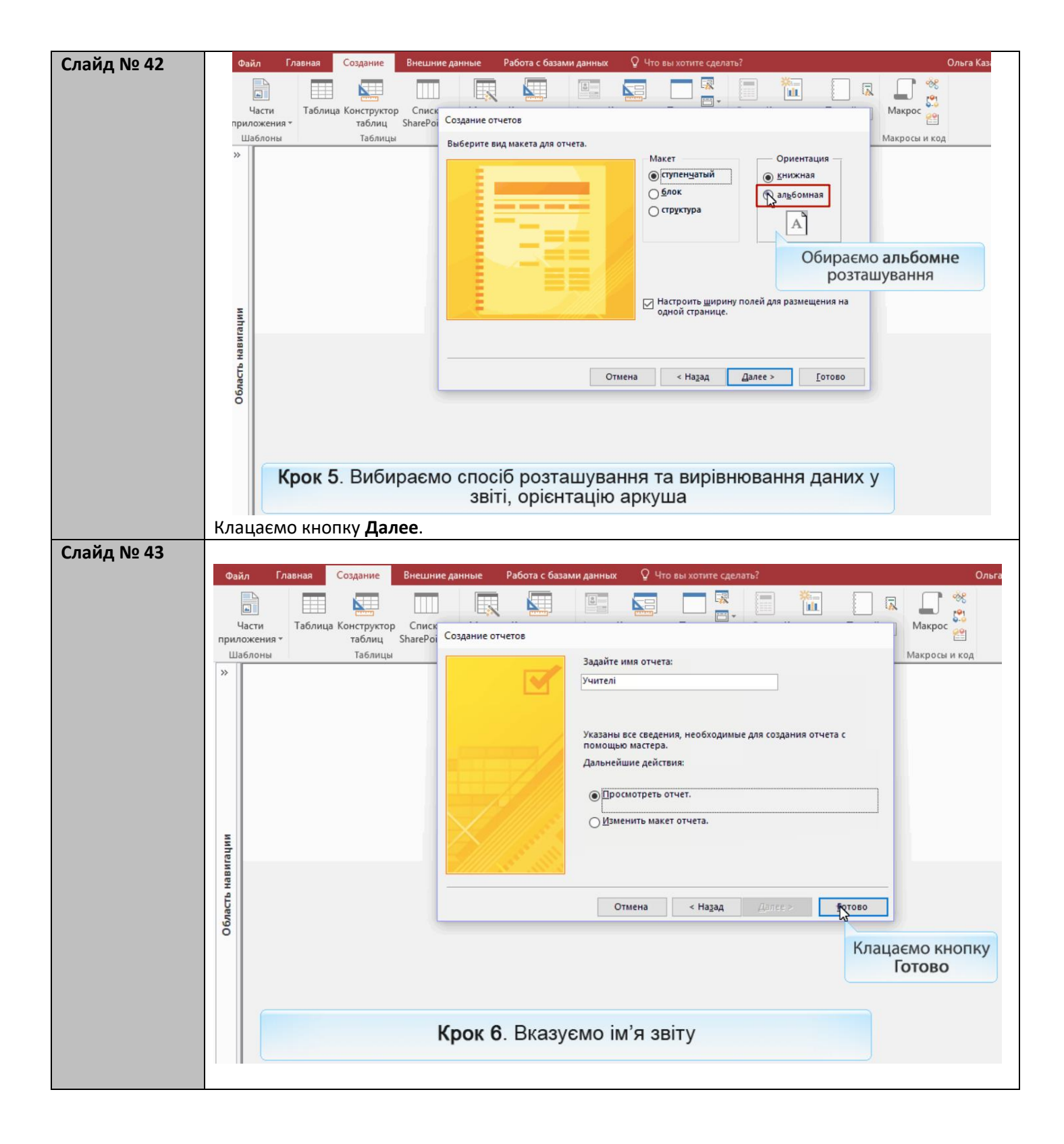

| Слайд № 44 | Файл       | Предварительный просмотр 🛛 Что вы хотите сделать? Ол                                                                                                    | ьга Казанцева                        |  |  |
|------------|------------|----------------------------------------------------------------------------------------------------|--------------------------------------|--|--|
|            |            | Показать поля                                                                                                    |                                      |  |  |
|            | Печаті     | Размер Поля Печатать только данные Книжная Масштаб па Обновить Ехсеl Текстовый Закрыть окно                                                                                                    |                                      |  |  |
|            | Печат      | т т Цер т обл все файл чэт предварительного просмотра<br>Размер страницы Разметка страницы Масштаб Ланные Закрыть                                                                                                    | ~                                    |  |  |
|            | »          | rasinep etparinique russie etparinique macaurale pariniare sampare                                                                                                    |                                      |  |  |
|            |            | Відкривається вікно попереднього перегляду звіту.                                                                                                    |                                      |  |  |
|            |            | Для редагування слід перейти в режим конструктора, закривши вікно —                                                                                                    | в режим конструктора, закривши вікно |  |  |
|            |            | попереднього перегляду.                                                                                                    | _                                    |  |  |
|            |            | учителі                                                                                                    |                                      |  |  |
|            |            |                                                                                                    |                                      |  |  |
|            |            | Учителі.ім'я Учителі.прізвище клас Учні.прізвище Учні.                                                                                                    | ім'я                                 |  |  |
|            | 2          | Василь Савчук                                                                                                    |                                      |  |  |
|            | rayn       | 10A                                                                                                    |                                      |  |  |
|            | нави       | Шпак Макс                                                                                                    |                                      |  |  |
|            | CTb J      | ИТОГИ ДЛЯ КЛАС = ТОА (1 ЗАПИСЬ)<br>Ауд                                                                                                    |                                      |  |  |
|            | бла        | 11A                                                                                                    |                                      |  |  |
|            | 0          | Хоменко Ірина                                                                                                    | 3                                    |  |  |
|            |            | Итоги для 'клас' = 11А (1 запись)                                                                                                    |                                      |  |  |
|            |            | Avg                                                                                                    |                                      |  |  |
|            |            | 115                                                                                                    |                                      |  |  |
|            |            | Буджак Окса                                                                                                    | на                                   |  |  |
|            |            | Недригайло Петр                                                                                                    | 0                                    |  |  |
|            |            |                                                                                                    |                                      |  |  |
|            | Pe         | Відкривається вікно Конструктор отчетов Наведіть вказівник миші на розд                                                                                                    | іли звіту                            |  |  |
|            | Режи       | а Темы Группировка и итоги Элементы управления Колонтитулы Сервис                                                                                                    | ~                                    |  |  |
|            | >>         | 📓 Учителі —                                                                                                    |                                      |  |  |
|            |            | I · I · 1 · 1 · 2 · 1 · 3 · 1 · 4 · 1 · 5 · 1 · 6 · 1 · 7 · 1 · 8 · 1 · 9 · 1 · 10 · 1 · 11 · 1 · 12 · 1 · 13 · 1 · 14 · 1 · 15 · 1 · 16 · 1 · 17 · 1 · 18 · 1 · 19 · 1 · 20 · 1 · 21 · 1 · 22 · 1 · 22 · 1 · 22 · 1 · 21 · 1 · | 1 + 23 + 1 + 24 + 1 📥                |  |  |
|            |            | Заголовок отчета Заголовок звіту - розміщується на початку звіту і роздруков                                                                                                    | вується —                            |  |  |
|            |            | - Учителі на першій сторінці звіту                                                                                                    | -                                    |  |  |
|            |            | 1 <b>€</b> Верхний колонтитул                                                                                                    |                                      |  |  |
|            |            | <u>Учителіїм'я</u> Учителі. пріввище Верхній колонтитул розміщується на початку кожної сторін                                                                                                    | нки і під                            |  |  |
|            |            |                                                                                                    | ×                                    |  |  |
|            | ии         | - (Загодовок групны клас)                                                                                                    |                                      |  |  |
|            | ь навигаци | заголовок групи розміщується перед першим записом к                                                                                                    | ожної –                              |  |  |
|            |            |                                                                                                    |                                      |  |  |
|            | macr       | Ф Примечание группы клас Ооласть даних використовується для відоораження да окремих записів з таблиці або запиту                                                                                                    | аних                                 |  |  |
|            | 90         |                                                                                                    | fi                                   |  |  |
|            |            | Примітка групи розміщується після останнього запису о<br>« Примечание группы Учителі.[ім'я]                                                                                                    | бласті                               |  |  |
|            |            | аних відповідної групи. Тут відооражаються результа                                                                                                    | ати                                  |  |  |
|            |            |                                                                                                    |                                      |  |  |
|            |            | нижний колонтитул розміщується і друкується у нижній ч                                                                                                    | астині                               |  |  |
|            |            | <ul> <li>I=Now()</li> <li>Примітка звіту розміщується і друкується у кінці звіт</li> </ul>                                                                                                    | ту                                   |  |  |
|            |            |                                                                                                    |                                      |  |  |
|            |            |                                                                                                    |                                      |  |  |

| Слайд № 46  | Файл                                                | Главная Создание Внешние данные Работа с базами данных Конструктор Упорядочить Формат Параметры страницы 🛛 Помощь Ольга Ка                                                                                                    |  |  |  |  |  |
|-------------|-----------------------------------------------------|----------------------------------------------------------------------------------------------------|--|--|--|--|--|
|             | У режимі конструктора можна внести зміни, наприклад |                                                                                                    |  |  |  |  |  |
|             | Ре Відредагувати написи або змінити шрифти.         |                                                                                                    |  |  |  |  |  |
|             |                                                     |                                                                                                    |  |  |  |  |  |
|             |                                                     | Учителі — □ ×                                                                                                    |  |  |  |  |  |
|             |                                                     | ФЗаголовок отчета                                                                                                    |  |  |  |  |  |
|             |                                                     | Учителі                                                                                                    |  |  |  |  |  |
|             |                                                     |                                                                                                    |  |  |  |  |  |
|             |                                                     |                                                                                                    |  |  |  |  |  |
|             | -                                                   | <u></u>                                                                                                    |  |  |  |  |  |
|             | зигац                                               | клас                                                                                                    |  |  |  |  |  |
|             | Tb Hat                                              | ФОБласть данных                                                                                                    |  |  |  |  |  |
|             | бласт                                               |                                                                                                    |  |  |  |  |  |
|             | 0                                                   |                                                                                                    |  |  |  |  |  |
|             |                                                     |                                                                                                    |  |  |  |  |  |
|             |                                                     |                                                                                                    |  |  |  |  |  |
|             |                                                     |                                                                                                    |  |  |  |  |  |
| Слайл No 47 | Файл                                                | Главнае Создание Виенние данные Работа с базами данных Констриктор. Упорядоцить Формат Параметры страницы. О Помоци Ольга                                                                                                    |  |  |  |  |  |
| Слаид № 47  |                                                     | Затемы такана содина систе сосона допака соста сосона на соста соста соста соста соста соста соста соста соста<br>Паказа содина соста соста соста соста соста соста соста соста соста соста соста соста соста соста соста соста с |  |  |  |  |  |
|             | PextM                                               | Цвета У Дитоги - Элементы Добавить Номера - Перевіримо остаточний вигляд звіту                                                                                                    |  |  |  |  |  |
|             | Pervisi                                             | А Шрифты т П Без подробностей управления тизображение т страниц В с страниц в с страниц в с страниц в с страниц                                                                                                    |  |  |  |  |  |
|             | »                                                   | Змінюємо режим                                                                                                    |  |  |  |  |  |
|             |                                                     | перепляду звіту                                                                                                    |  |  |  |  |  |
|             |                                                     |                                                                                                    |  |  |  |  |  |
|             | <u>+</u>                                            | Учителі                                                                                                    |  |  |  |  |  |
|             |                                                     |                                                                                                    |  |  |  |  |  |
|             |                                                     |                                                                                                    |  |  |  |  |  |
|             | <u>-</u>                                            | Учителі.[ім'я] Учителі.прізвище                                                                                                    |  |  |  |  |  |
|             | игаци                                               | • заголовок группы клас                                                                                                    |  |  |  |  |  |
|             | . Нав                                               |                                                                                                    |  |  |  |  |  |
|             |                                                     | Примечание группы клас Область даних та заголовки груп залишаються без змін, оскільки                                                                                                    |  |  |  |  |  |
|             | õ :                                                 | Середня успшність класу вони вказують на джерела даних, що відображатимуться у звіті.                                                                                                    |  |  |  |  |  |
|             | :                                                   | Середня успіцність всіх учнів учителя                                                                                                    |  |  |  |  |  |
|             | <u> </u>                                            | Кихний колонтитул У примітці групи відображаються підсумки - обчислені значення                                                                                                    |  |  |  |  |  |
|             |                                                     | Середньої успішності класу та всіх учнів учителя.                                                                                                    |  |  |  |  |  |
|             |                                                     |                                                                                                    |  |  |  |  |  |
|             |                                                     |                                                                                                    |  |  |  |  |  |
| Слаид № 48  | Φa                                                  | и Главная Відображено інформацію про учителя, класи, у яких він викладає, та                                                                                                    |  |  |  |  |  |
|             |                                                     | 🛛 👘 💑 прізвища й імена учнів, яких він навчає. Учні кожного вчителя утворюють                                                                                                    |  |  |  |  |  |
|             | Реж                                                 | 🗰 вставить 😴 групу, яка поділяється на менші групи - учнів окремих класів.                                                                                                    |  |  |  |  |  |
|             | ежи                                                 |                                                                                                    |  |  |  |  |  |
|             | >>                                                  | Учителі — — Х                                                                                                    |  |  |  |  |  |
|             |                                                     | Ушитолі                                                                                                    |  |  |  |  |  |
|             |                                                     |                                                                                                    |  |  |  |  |  |
|             |                                                     | Василь Савчук                                                                                                    |  |  |  |  |  |
|             |                                                     | 104                                                                                                    |  |  |  |  |  |
|             | 2                                                   | Шпак Максим 8                                                                                                    |  |  |  |  |  |
|             | игаци                                               | 115                                                                                                    |  |  |  |  |  |
|             | ь нав                                               | Буджак Оксана 10<br>Надонгайдо Патор 11                                                                                                    |  |  |  |  |  |
|             | бласт                                               | Середня успішність класу 10,5                                                                                                    |  |  |  |  |  |
|             | 0                                                   | Середня успішність всіх учнів учителя 9,7                                                                                                    |  |  |  |  |  |
|             |                                                     | Віктор Томчишин                                                                                                    |  |  |  |  |  |
|             |                                                     | 10Б<br>Григорук Петро 8                                                                                                    |  |  |  |  |  |
|             |                                                     | Райчук Олена 8                                                                                                    |  |  |  |  |  |
|             |                                                     |                                                                                                    |  |  |  |  |  |

| ВΠ | nar | 12 |
|----|-----|----|
|    | par | )u |

## Завдання № 20.5 Сконструюйте звіт за запитом для кожного вчителя визначити класи, у яких він викладає, та прізвища й імена учнів, яких він навчає.